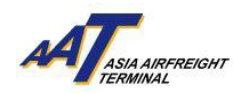

# AAT COSYS+ Cargo Portal User Guide - Export

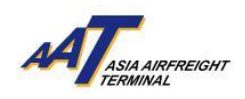

# <u>Content</u>

| 1. mRCL PreDeclaration                     | 3    |
|--------------------------------------------|------|
| 2. mRCL Summary                            | 6    |
| 3. House Airway Bill List                  | 9    |
| 4. Transmit House Manifest                 | . 12 |
| 5. FHL Log                                 | . 14 |
| 6. Departed Cargo Summary                  | . 17 |
| 7. Shippers Instruction for Dispatch (SID) | 18   |

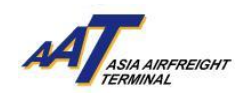

#### 1. mRCL Pre-Declaration

This function can be accessed from the "mRCL Pre-declaration", which is for creating new mRCL pre-declaration.

a. Select cargo Type (Such as Bulk, Prepark, Mix/Prepack Cargo), and enter the AWB or ULD numbers, and press "Create mRCL"

| mRCL Summary 🔺 🗗                     |                         |                           |                           |                        | Print ■ F8 ■ F9 Clear Clear       |
|--------------------------------------|-------------------------|---------------------------|---------------------------|------------------------|-----------------------------------|
| Type<br>Select                       | AWB Number 999-*99*9999 | ULD Number<br>A**9999**** | Create mRCL               |                        |                                   |
| Date (From)<br>01FEB2024             | Date (To) 24FEB2024     | Status<br>All             | Security Screening Option | Carrier III            | Carrier Group                     |
| Agent<br>TRAINING AGENT              | IATA Code               | Trucker Company           | Booking Status Select     | Pre-Declaration Number | Truck Number                      |
| Secured Transportation Method Select |                         |                           |                           |                        |                                   |
|                                      |                         |                           |                           | Q S earch              | mRCL Summary PDF mRCL Summary XLS |

- b. Enter the mandatory fields which include Carrier, Destination, AWB No., Truck No., Pieces, Net Wt (kg) and Dimensions Length, Width, Height & Pieces
- c. Declare the "Security Status", SPX or UNK.

SPX:Known Cargo shipped from CAD Validated KC or Cleared by appropriate screening or<br/>CAD approved Screening Exempted special cargo.UNK:Unknown Cargo which cannot fulfill above stated requirement of Known Cargo.

|                                         | AR TRAINING          | Ø<br>23MAY2024 12:06    | O<br>AAT           | Search Function (F3) Q | ☆<br>Favourites  | هر<br>Change Password            | € <del>)</del><br>Logout |                            |
|-----------------------------------------|----------------------|-------------------------|--------------------|------------------------|------------------|----------------------------------|--------------------------|----------------------------|
| Maintain mrc                            | l Pre-Declaration (B | ulk) \star              |                    |                        |                  |                                  | Print                    | 7 B F8 F9 F9 Clear Cancel  |
| AWB Number 618-4938                     | 8441 Carrier         | Destination             | Country            | mRCL Pcs               | mRCL Net WtKg    | DG                               | Dutiable commodities     | Export Prohibited Articles |
| Nature of Goods                         | Special Handling Cod | e                       |                    |                        | ASP Reference No |                                  |                          |                            |
| Flight Number                           | Date                 | Security Status         |                    | 0                      | 23-May-2024      | Planned Cargo Delive 24-May-2024 | ery 🔿 25-May-2024        | Onwards                    |
| PI for Lithium Batteries                | Select 🗸             | Select 🗸                | ✓ Selec            | t 🗸 Select 🗸           | Select 🗸         |                                  |                          |                            |
| FNA                                     |                      | FMA                     |                    | e-Cargo Receipt Email  |                  |                                  |                          |                            |
| Truck Number                            |                      | Airside Acceptance      |                    | Direct Tow             | Hand Carry       |                                  |                          |                            |
| Security Screening Option OX-Ray Screen | BACSF/KC/On Airp     | oort Screening Facility | Screening Exempted | Sc                     | elect V          |                                  |                          |                            |
|                                         |                      |                         |                    | ExportLicer            | ise              |                                  |                          |                            |
| Sel S.No                                | Document Type        | Document Number         |                    | Issue Da               | te<br>Ö          | Expiry Date                      | Add Row                  | Delete                     |
|                                         |                      |                         |                    | Dimension              | n                |                                  |                          |                            |
| Sel                                     | S.No Len             | gth                     | Width              | н                      | eight            | Pieces                           | Add Row                  | Delete                     |
|                                         | 1                    |                         |                    |                        |                  |                                  |                          |                            |

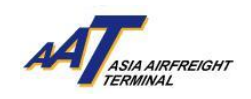

d. If the Special Handling Code (SHC) is ELI, ELM, RLI, RLM, RBI or RBM, its respective PI has to be specified as per the table provided below. A notification message will pop up if any mismatching or missing of SHC code or PI

| S/N | SHC Code | Its respective PI with Section |
|-----|----------|--------------------------------|
| 1   | ELI      | PI966(II)/ PI967(II)           |
| 2   | ELM      | PI969(II)/ PI970(II)           |
| 3   | RLI      | PI966(I)/ PI967(I)             |
| 4   | RLM      | PI969(I)/ PI970(I)             |
| 5   | RBI      | PI965(IA)/ PI965(IB)           |
| 6   | RBM      | PI968(IA)/ PI968(IB)           |

| ≡ *                                                 | 은<br>HR TRAINING                                | O<br>23MAY2024 12:06   | O<br>AAT           | Search Function (F3) Q | ् ् ्<br>Q Favourites Change Password |                       | ۥ<br>Logout          |                                     |
|-----------------------------------------------------|-------------------------------------------------|------------------------|--------------------|------------------------|---------------------------------------|-----------------------|----------------------|-------------------------------------|
| Maintain mrc                                        | l Pre-Declaration (Bu                           | ılk) ★                 |                    |                        |                                       |                       | Pri                  | F7 B F8 F9 F10<br>Save Clear Cancel |
| AWB Number <mark>618-4938</mark><br>Nature of Goods | 8441 Carrier<br>SQI :≡<br>Special Handling Code | Destination            | Country            | mRCL Pcs               | MRCL Net WtKg 0.0 ASP Reference No    | DG                    | Dutiable commodities | Export Prohibited Articles          |
| Flight Number                                       | Date                                            | Security Status        |                    | <b>O</b> 23            | -May-2024                             | Planned Cargo Deliver | y<br>25-May-202      | 4 Onwards                           |
| PI for Lithium Batteries                            |                                                 |                        |                    |                        |                                       |                       |                      |                                     |
| FNA                                                 |                                                 | FMA                    |                    | e-Cargo Receipt Email  |                                       |                       |                      |                                     |
| Truck Number                                        |                                                 | Airside Acceptance     |                    | Direct Tow             | Hand Carry                            |                       |                      |                                     |
| Security Screening Option                           | RACSF/KC/On Airpo                               | ort Screening Facility | Screening Exempted | Scre                   | ening Exemption Reason<br>ect 🗸       |                       |                      |                                     |
|                                                     |                                                 |                        |                    | ExportLicense          | 8                                     |                       |                      |                                     |
| Sel S.No                                            | SNo Document Type Document Number               |                        |                    |                        |                                       | Expiry Date           | Add Row              | Delete                              |
|                                                     |                                                 |                        |                    | Dimension              |                                       |                       |                      |                                     |
| Sel                                                 | SNo Leng                                        | jth                    | Width              | Hei                    | ght                                   | Pieces                | Add Row              | Delete                              |

e. Select one of the following "Security Screening Options":

| Options                                            | Description                                                                                                    |
|----------------------------------------------------|----------------------------------------------------------------------------------------------------|
| 5.1 X-RAY Screen:                                  | Request cargo security screening at AAT                                                                                         |
| 5.2 RACSF / KC / On<br>Airport Screening Facility: | Known Cargo tendered from RACSF/ CAD Validated KC / On<br>Airport Screening Facility to AAT with Secure Transportation<br>Means |
| 5.3 Screening Exempted:                            | CAD approved Screening Exempted special cargo                                                                                   |

- i. X-RAY Screen: No additional information for declaration
- ii. RACSF / KC / On Airport Screening Facility: Enter the Secured Transportation Method, RACSF/KC/On Airport Screening Facility Code and Seal No.

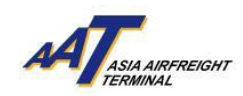

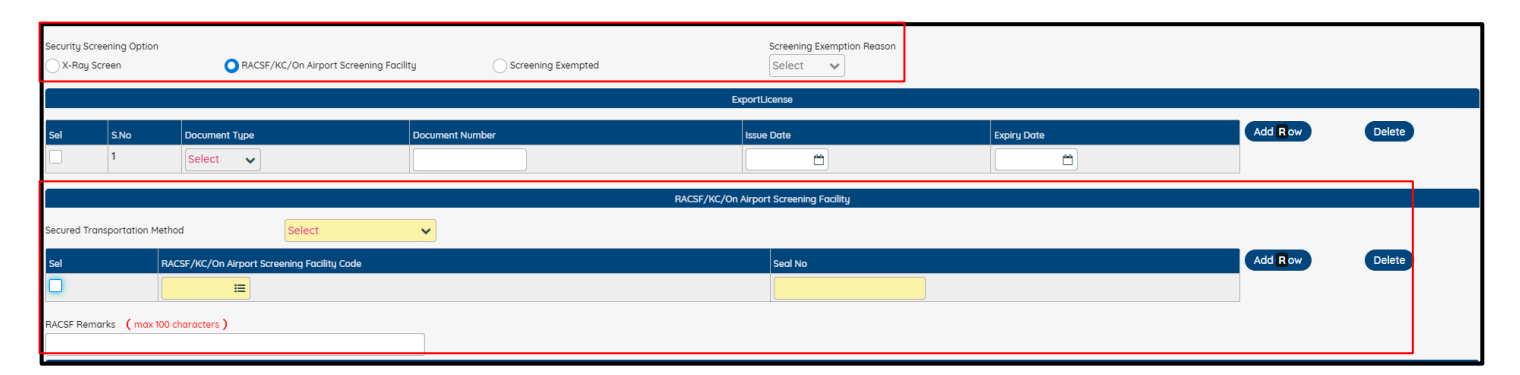

# iii. Screening Exempted: If the CAD approved Screening Exempted special cargo, Select the Screening Exemption Reason and upload the relevant files

| Security Scre | eening Option<br>creen | RACSF/KC/On Airport Screening Facility | A            | Screening Exempted | Screening Exemption Reason<br>Select | Screening Exempted Supporting Document |          | tt File(s) |
|---------------|------------------------|----------------------------------------|--------------|--------------------|--------------------------------------|----------------------------------------|----------|------------|
|               | ExportLicense          |                                        |              |                    |                                      |                                        |          |            |
| Sel           | S.No<br>1              | Document Type Select                   | Document Num | ber                | Issue Date                           | Expiry Date                            | Add R ow | Delete     |

#### f. Press "Save" to complete the Pre-declaration

| ≡ *                                                                                       | A<br>HR TRAINING                                | O<br>23MAY2024 12:06   | O<br>AAT           | Search Function (F3) Q | 습<br>Favourites                          | مر<br>Change Password               | Cogout                                                                              |
|-------------------------------------------------------------------------------------------|-------------------------------------------------|------------------------|--------------------|------------------------|------------------------------------------|-------------------------------------|-------------------------------------------------------------------------------------|
| Maintain mrc                                                                              | l Pre-Declaration (Bu                           | ılk) ★                 |                    |                        |                                          |                                     | → F7     ▶ F8     ₱ F8     ₽ F9     ← F10       Print     Save     Clear     Cancel |
| AWB Number <mark>618-4938</mark><br>Nature of Goods                                       | 8441 Carrier<br>SQ III<br>Special Handling Code | Destination            | Country            | mRCL Pcs               | MRCL Net WtKg<br>0.0<br>ASP Reference No | DG                                  | Dutiable commodities Export Prohibited Articles                                     |
| Flight Number                                                                             | Date                                            | Security Status        |                    | c                      | 23-May-2024                              | Planned Cargo Delive<br>24-May-2024 | ary 25-May-2024 Onwards                                                             |
| PI for Lithium Batteries                                                                  | Select 🗸                                        | Select 🗸 Select        | ✓ Sele             | ect 🗸 Select 🗸         | Select 🗸                                 |                                     |                                                                                     |
| FNA                                                                                       |                                                 | FMA                    |                    | e-Cargo Receipt Email  |                                          |                                     |                                                                                     |
| Truck Number                                                                              |                                                 | Airside Acceptance     |                    | Direct Tow             | Hand Carry                               |                                     |                                                                                     |
| Security Screening Option                                                                 | RACSF/KC/On Airpo                               | ort Screening Facility | Screening Exempted | S                      | icreening Exemption Reason<br>Select 🗸   |                                     |                                                                                     |
|                                                                                           |                                                 |                        |                    | ExportLic              | ense                                     |                                     |                                                                                     |
| Sel         5.No         Document Tupe         Document Number           1         Select |                                                 |                        |                    |                        | Date                                     | Expiry Date                         | Add R ow Delete                                                                     |
|                                                                                           |                                                 |                        |                    | Dimensi                | ion                                      |                                     |                                                                                     |
| Sel                                                                                       | SNo Leng                                        | th                     | Width              |                        | Height                                   | Pieces                              | Add Row Delete                                                                      |

- g. After completing the pre-declaration, user can navigate the following page to view the mRCL
- h. Press "Assign/Update Trucker" to assign or change the truck company

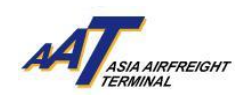

i. Press "mRCL Summary PDF" or "mRCL Summary XLS" to generate respective reports

| mRCL Summary \star 🗗                                                                                                    |                                                                                                    | Print Sove Zeros Clear Cancel                                                                                    |
|----------------------------------------------------------------------------------------------------|----------------------------------------------------------------------------------------------------|----------------------------------------------------------------------------------------------------|
| Type         AWB Number           Select         99-999999           Date (From)         Date (To)           23MAY2024         □ | ULD Number         Create mRCL           [A**9999***         Create mRCL           status         Security Screening Option           Submitted         RACSF/KC/On Airport V | Carrier Carrier Group                                                                                            |
| Agent LATA Code TRAINING AGENT Secured Transportation Method Select                                                              | Trucker Company Booking Status                                                                                                    | Pre-Declaration Number  230524-00102  Truck Number                                                               |
|                                                                                                    |                                                                                                    | Q S earch (mRCL Summary P DF) (mRCL Summary X LS)<br>Recreate / mRCL copy Assign/Update Trucker (B ook Time Slot |
| Sel Type mRCL Number RCL No mRCL total pcs/Net W1Kg RCL Pcs/Wgt AWB Number                                                       | ULD Number Agent Name Carrier Date and Time for Submission Status Reject Reason                                                                                               | Security Screening Option Secured Transportation Method Trucker Company Booking Edit Print                       |
| Bulk 230524-<br>00102 10/100.0 61849388441                                                                                       | AGENT SQ 23MAY2024 14:09 Submitted                                                                                                    | RACSF Boxed Truck                                                                                                |
|                                                                                                    | G Go To 1 of 1 Rows 10 ↓ 1 - 1 of 1 O                                                                                                    |                                                                                                    |

#### 2. mRCL Summary

a. The function can be accessed from the mRCL Pre-declaration menu ->mRCL Summary

| ≡ *                  | 8<br>HR TRAINING    | 0<br>06JUN20 |
|----------------------|---------------------|--------------|
| Equipment Request    | •                   |              |
| Value Added Services | •                   |              |
| User Management      | •                   |              |
| e-Freight e-Pouch    | • (05)              | earch        |
| Shipper              | •                   |              |
| AWB Tracking         | •                   |              |
| nRCL Predeclaration  | mRCL Predeclaration | n            |
| AWB Management       | mRCL Summary        |              |
| Enquiry              | •                   |              |
| Airlines Hub         | •                   |              |
| Truck Control System | •                   |              |
| Import               | •                   |              |
|                      |                     |              |

b. User can search mRCL records based on various filters provided. After entering the desired search criteria, press the "Search" button

| mRCL Summary 🔺 🗗                     |                       |                           |                           |                        | Print Save C  | F9<br>lear Cancel |
|--------------------------------------|-----------------------|---------------------------|---------------------------|------------------------|---------------|-------------------|
| Type<br>Select                       | AWB Number 999-*99999 | ULD Number<br>A**9999**** | Create mRCL               |                        |               |                   |
| Date (From)<br>23MAY2024             | Date (To) 23MAY2024   | Status<br>All             | Security Screening Option | Carrier III            | Carrier Group |                   |
| Agent<br>AAT TRAINING                | IATA Code             | Trucker Company           | Booking Status Select     | Pre-Declaration Number | Truck Number  |                   |
| Secured Transportation Method Select |                       |                           |                           |                        |               |                   |
|                                      |                       |                           |                           |                        |               | Search            |

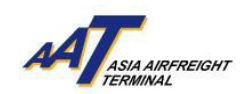

c. All mRCL records matching search filters will be shown in the section below

| mRCL S                            | ummary             | * 🗗                |                                     |             |               |                             |                   |         |                                              |           |                                         |                               | F7<br>Print Sav  | 8<br>Clear  | ← F10<br>Cancel | <b>у</b> |
|-----------------------------------|--------------------|--------------------|-------------------------------------|-------------|---------------|-----------------------------|-------------------|---------|----------------------------------------------|-----------|-----------------------------------------|-------------------------------|------------------|-------------|-----------------|----------|
| Type<br>Select                    | ~                  |                    | AWB Number<br>999-*99*9999          |             |               | .D Number<br>**9999****     |                   |         | Create mRCL                                  |           |                                         |                               |                  |             |                 |          |
| Date (From)<br>01FEB2024<br>Agent | Ö                  |                    | Date (To)<br>24FEB2024<br>IATA Code | Ë           | St<br>A<br>Tr | atus<br>JI<br>ucker Company | ~                 |         | Security Screening Option All Booking Status | •         | Carrier                                 | Carrier                       | Group<br>IE      |             |                 |          |
| Secured Trans                     | SENT               |                    |                                     | I           |               |                             | I                 |         | Select                                       | ~         |                                         |                               |                  |             |                 |          |
| Select                            | ~                  |                    |                                     |             |               |                             |                   |         |                                              |           |                                         | Q Search mRCL Summ            | nary PDF         | mRCL Summar | ry XL           | s        |
|                                   |                    |                    |                                     |             |               |                             |                   |         |                                              |           | R                                       | ecreate / mRCL copy           | ign/Update Truck | ker Book T  | Time S          | Slot     |
| Sel Type                          | mRCL Number        | r RCL No           | mRCL total pcs/Net WtKg             | RCL Pcs/Wgt | AWB Number    | ULD Number                  | Agent Name        | Carrier | Date and Time for Submission                 | Status    | Reject Reason Security Screening Option | Secured Transportation Method | Trucker Company  | Booking E   | dit Pr          | rint     |
| Bulk                              | 230224-<br>00106   | 230224-<br>000103m | 10/100.0                            | 10/100.0    | 61815823732   |                             | TRAINING<br>AGENT | sQ      | 23FEB2024 17:19                              | Confirmed | RACSF                                   | Boxed Truck                   |                  | C           | 3               | ₽        |
| Bulk                              | 230224-<br>00104   | 230224-<br>000100m | 10/100.0                            | 10/100.0    | 20354622234   |                             | TRAINING<br>AGENT | 5J      | 23FEB2024 16:56                              | Confirmed | RACSF                                   | Boxed Truck                   |                  | C           | 3 (             | •        |
| Bulk                              | 230224-<br>00102   | 230224-<br>000096m | 10/100.0                            | 10/100.0    | 20315768093   |                             | TRAINING<br>AGENT | 5J      | 23FEB2024 16:21                              | Confirmed | RACSF                                   | Boxed Truck                   |                  | C           | 3               | 0        |
| Bulk                              | 230224-<br>00100   | 230224-<br>000088m | 10/100.0                            | 10/100.0    | 20315823732   |                             | TRAINING<br>AGENT | 5J      | 23FEB2024 15:35                              | Confirmed | RACSF                                   | Boxed Truck                   |                  | C           | 3               | •        |
| Bulk                              | 230224-<br>00098   | 230224-<br>000079m | 10/100.0                            | 10/100.0    | 08131025481   |                             | TRAINING<br>AGENT | QF      | 23FEB2024 14:51                              | Confirmed | RACSF                                   | Boxed Truck                   |                  | C           | 3               | ₽.       |
| Bulk                              | 230224-<br>00092   | 230224-<br>000075m | 94/949.0                            | 94/949.0    | 86900276953   |                             | TRAINING<br>AGENT | RW      | 23FEB2024 14:02                              | Confirmed | x-Ray                                   |                               |                  | 0           | 3 (             | ə        |
| Prepac                            | k 230224-<br>00058 | 230224-<br>000042m | 124/1218.0                          | 134/1218.0  | 38031025455   | PAJ10673G/X5                | TRAINING<br>AGENT | 3G      | 23FEB2024 11:54                              | Confirmed | RACSF                                   | Boxed Truck                   |                  | C           | 3 (             | ₽        |

d. User can click on the "Edit" icon button to edit the mRCL record

| Sel | Туре    | mRCL Number      | RCL No             | mRCL total pcs/Net WtKg | RCL Pcs/Wgt  | AWB Number  | ULD Number   | Agent Name | Carrier | Date and Time for Submission | Status    | Reject Reason | Security Screening Option | Secured Transportation Method | Trucker Company | Booking | Edit | Print |
|-----|---------|------------------|--------------------|-------------------------|--------------|-------------|--------------|------------|---------|------------------------------|-----------|---------------|---------------------------|-------------------------------|-----------------|---------|------|-------|
|     | Bulk    | 230224-          | 230224-            | 10/100.0                | 10/100.0     | 61815823732 |              | TRAINING   | sQ      | 23FEB2024 17:19              | Confirmed |               | RACSF                     | Boxed Truck                   |                 |         | ø    | ₽     |
| _   |         | 230224-          | 230224-            |                         |              |             |              | TRAINING   |         |                              |           |               |                           |                               |                 |         | _    |       |
|     | Bulk    | 00104            | 000100m            | 10/100.0                | 10/100.0     | 20354622234 |              | AGENT      | 5J      | 23FEB2024 16:56              | Confirmed |               | RACSF                     | Boxed Truck                   |                 |         | 6    | •     |
|     | Bulk    | 230224-          | 230224-            | 10/100.0                | 10/100.0     | 20315768093 |              | TRAINING   | 5J      | 23FEB2024 16:21              | Confirmed |               | RACSF                     | Boxed Truck                   |                 |         | ø    | e.    |
| _   |         | 00102            | 000096m            |                         |              |             |              | AGENT      |         |                              |           |               |                           |                               |                 |         |      |       |
|     | Bulk    | 230224-<br>00100 | 250224-<br>000088m | 10/100.0                | 10/100.0     | 20315823732 |              | AGENT      | 5J      | 23FEB2024 15:35              | Confirmed |               | RACSF                     | Boxed Truck                   |                 |         | ß    | ₽     |
|     | Bulk    | 230224-          | 230224-            | 10/100.0                | 10/100.0     | 08131025481 |              | TRAINING   | OF      | 23FEB2024 14:51              | Confirmed |               | RACSF                     | Boxed Truck                   |                 |         | ø    | A     |
|     |         | 00098            | 000079m            |                         |              |             |              | AGENT      | ~       |                              |           |               |                           |                               |                 |         |      | -     |
|     | Bulk    | 230224-          | 230224-            | 94/949.0                | 94/949.0     | 86900276953 |              | TRAINING   | BW      | 23FEB2024 14:02              | Confirmed |               | x-Rau                     |                               |                 |         | 8    | A     |
|     |         | 00092            | 000075m            |                         | ,            |             |              | AGENT      |         |                              |           |               |                           |                               |                 |         | _    |       |
|     | Prepack | 230224-          | 230224-            | 124/1218.0              | 134/1218.0   | 38031025455 | PAJ10673G/X5 | TRAINING   | 3G      | 23FEB2024 11:54              | Confirmed |               | RACSE                     | Boxed Truck                   |                 |         | 8    | A     |
|     |         | 00058            | 000042m            | 12 1, 121010            | 12 1, 121010 |             |              | AGENT      |         |                              |           |               |                           |                               |                 |         | -    | -     |

e. User can modify and delete mRCL records, press "Save" after marking necessary changes

| Maintain mrcl Pre                      | e-Declaration (Bull | k) ★                              |                                    |                              |                          | F10                                                        |
|----------------------------------------|---------------------|-----------------------------------|------------------------------------|------------------------------|--------------------------|------------------------------------------------------------|
| Pre-Declaration Number<br>040724-00009 | mRCL Pcs<br>10      | mRCL Net WtKg<br>10               | mRCL Issue date<br>04JUL2024 09:12 | Agent Name<br>TRAINING AGENT | Rejection Code           | Print Save Clear Cancel Rejection Remarks/Reason IATA Code |
| AWB Number 618-49388463                | Carrier             | Destination Country SIN = SG      | mRCL Pcs                           | mRCL Net WtKg<br>10.0        | DG                       | Dutiable commodities Export Prohibited Articles            |
| TEST                                   | SPX X               |                                   |                                    |                              |                          |                                                            |
| Flight Number                          | Date                | Security Status SPX UNK           |                                    | 04-Jul-2024                  | Planned C<br>05-Jul-2024 | Cargo Delivery O6-Jul-2024 Onwards                         |
| PI for Lithium Batteries               | Select 🗸            | Select V                          | Select 🗸 Select                    | ▼ Select ▼                   |                          |                                                            |
| FNA                                    |                     | FMA                               | e-Cargo Receipt Email              |                              |                          |                                                            |
| Truck Number                           | DD100               | Airside Acceptance                | Direct Tow                         | Hand Carry                   |                          |                                                            |
| Security Screening Option X-Ray Screen | RACSF/KC/On Airport | Screening Facility OScreening Exe | mpted                              | Screening Exemption Reason   |                          |                                                            |

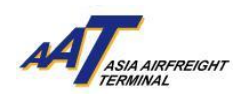

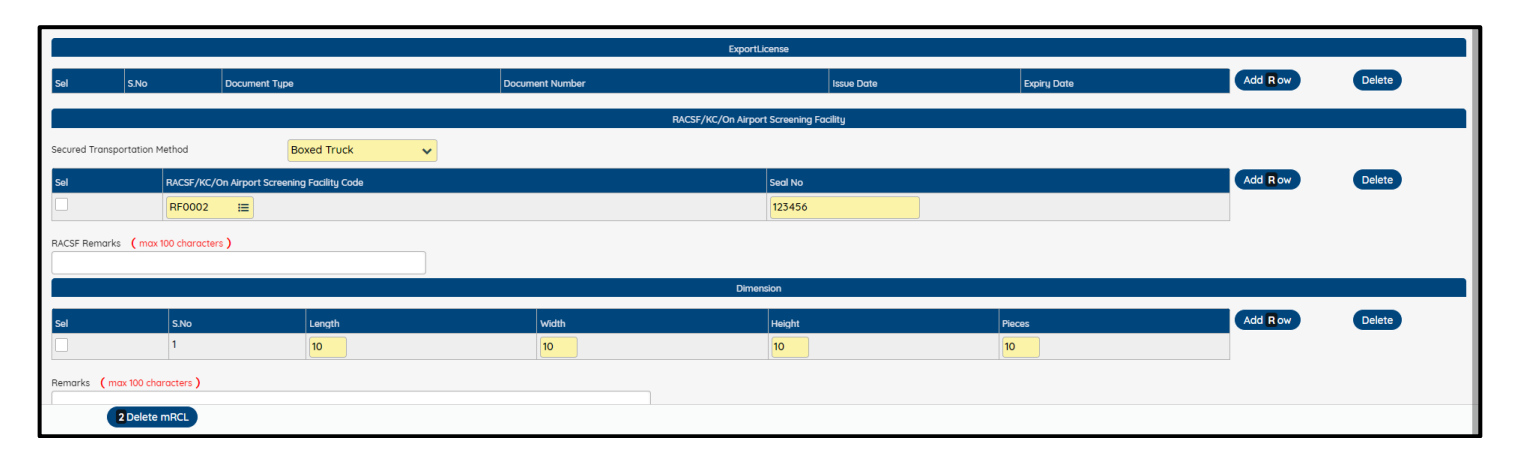

f. User can print the mRCL by clicking the "Print" icon button. The following page is the sample reference of the Create mRCL Pre-declaration Bulk printable page.

| Sel | Type                                | mRCL Number                                                      | RCL No                 | mRCL total pcs/Net WtKg                                                          | RCL Pcs/Wgt                              | AWB Number                            | ULD Number                                                 | Agent Name                                    | Carrier                 | Date and Time for Submission | Status    | Reject Reason | Security Screening Option | Secured Transportation Method | Trucker Company | Booking | Edit | Print |
|-----|-------------------------------------|------------------------------------------------------------------|------------------------|----------------------------------------------------------------------------------|------------------------------------------|---------------------------------------|------------------------------------------------------------|-----------------------------------------------|-------------------------|------------------------------|-----------|---------------|---------------------------|-------------------------------|-----------------|---------|------|-------|
|     | Bulk                                | 230224-<br>00106                                                 | 230224-<br>000103m     | 10/100.0                                                                         | 10/100.0                                 | 61815823732                           |                                                            | TRAINING<br>AGENT                             | sQ                      | 23FEB2024 17:19              | Confirmed |               | RACSF                     | Boxed Truck                   |                 |         | 8    | 0     |
|     | Bulk                                | 230224-<br>00104                                                 | 230224-<br>000100m     | 10/100.0                                                                         | 10/100.0                                 | 20354622234                           |                                                            | TRAINING<br>AGENT                             | 5J                      | 23FEB2024 16:56              | Confirmed |               | RACSF                     | Boxed Truck                   |                 |         | ø    | 0     |
|     | Bulk                                | 230224-<br>00102                                                 | 230224-<br>000096m     | 10/100.0                                                                         | 10/100.0                                 | 20315768093                           |                                                            | TRAINING<br>AGENT                             | 5J                      | 23FEB2024 16:21              | Confirmed |               | RACSF                     | Boxed Truck                   |                 |         | ø    | ₽     |
|     | Bulk                                | 230224-<br>00100                                                 | 230224-<br>000088m     | 10/100.0                                                                         | 10/100.0                                 | 20315823732                           |                                                            | TRAINING<br>AGENT                             | 5J                      | 23FEB2024 15:35              | Confirmed |               | RACSF                     | Boxed Truck                   |                 |         | ß    | ₽     |
|     | Bulk                                | 230224-<br>00098                                                 | 230224-<br>000079m     | 10/100.0                                                                         | 10/100.0                                 | 08131025481                           |                                                            | TRAINING<br>AGENT                             | QF                      | 23FEB2024 14:51              | Confirmed |               | RACSF                     | Boxed Truck                   |                 |         | ø    | ₽     |
|     | Bulk                                | 230224-<br>00092                                                 | 230224-<br>000075m     | 94/949.0                                                                         | 94/949.0                                 | 86900276953                           |                                                            | TRAINING<br>AGENT                             | RW                      | 23FEB2024 14:02              | Confirmed |               | x-Ray                     |                               |                 |         | ø    | ₽     |
|     | Prepack                             | 230224-<br>00058                                                 | 230224-<br>000042m     | 124/1218.0                                                                       | 134/1218.0                               | 38031025455                           | PAJ10673G/X5                                               | TRAINING<br>AGENT                             | 3G                      | 23FEB2024 11:54              | Confirmed |               | RACSF                     | Boxed Truck                   |                 |         | ø    | ₽     |
|     | лĂ                                  | ASIA AIRFR<br>TERMINAL                                           | EIGHT                  | Create mR(                                                                       | CL Predec                                | laration I                            | Bulk                                                       |                                               |                         | _                            |           |               |                           |                               |                 |         |      |       |
|     | Carrier:<br>Destinati               | on:                                                              |                        | SQ<br>SIN                                                                        | AWB<br>Total                             | No:<br>Wt (Kg):                       | 618-4<br>10                                                | 49388463                                      |                         |                              |           |               |                           |                               |                 |         |      |       |
|     | Pieces:                             |                                                                  |                        | 10                                                                               | Plann                                    | ed cargo delive                       | ry: 04JU                                                   | L2024                                         |                         |                              |           |               |                           |                               |                 |         |      |       |
|     | Security<br>SPL Cod                 | Check:<br>e:                                                     |                        | SPX<br>SPX                                                                       |                                          |                                       |                                                            |                                               |                         |                              |           |               |                           |                               |                 |         |      |       |
|     | PI for Lit                          | thium Pattari                                                    |                        |                                                                                  |                                          |                                       |                                                            |                                               |                         |                              |           |               |                           |                               |                 |         |      |       |
|     | Truck N                             | unum batteri                                                     | cs.                    | DD100                                                                            |                                          |                                       |                                                            |                                               |                         |                              |           |               |                           |                               |                 |         |      |       |
|     | Remarks                             |                                                                  |                        | 100100                                                                           |                                          |                                       |                                                            |                                               |                         |                              |           |               |                           |                               |                 |         |      |       |
|     | Security                            | Screening Op                                                     | tion:                  | RACSF                                                                            |                                          |                                       |                                                            |                                               |                         |                              |           |               |                           |                               |                 |         |      |       |
|     |                                     |                                                                  |                        |                                                                                  |                                          |                                       |                                                            |                                               |                         |                              |           |               |                           |                               |                 |         |      |       |
|     | RACSE /                             | KC / On Air                                                      | port Screen            | ing Facility Information                                                         | n                                        |                                       |                                                            |                                               |                         |                              |           |               |                           |                               |                 |         |      |       |
|     | RACSF                               | Company Nar                                                      | ne:                    | Sea-Air Logis                                                                    | tics (Hong Kong                          | ) Limited                             |                                                            |                                               |                         |                              |           |               |                           |                               |                 |         |      |       |
|     | Secured 7<br>Boxed Tr               | Transportatio<br>ruck Seal No:                                   | on Method:             | Boxed Truck<br>123456                                                            |                                          |                                       |                                                            |                                               |                         |                              |           |               |                           |                               |                 |         |      |       |
|     | Dimen                               | sions:                                                           |                        |                                                                                  |                                          |                                       |                                                            |                                               |                         |                              |           |               |                           |                               |                 |         |      |       |
|     |                                     | S.No<br>1                                                        |                        | Length(cm)<br>10                                                                 | Width(cm)<br>10                          |                                       | Height(cm)<br>10                                           | Pi                                            | eces<br>10              |                              |           |               |                           |                               |                 |         |      |       |
|     | Total P                             | iece(s).                                                         | 10                     |                                                                                  |                                          |                                       |                                                            |                                               |                         |                              |           |               |                           |                               |                 |         |      |       |
|     | Discost                             |                                                                  |                        | in f - hunis - LAMP -                                                            |                                          |                                       |                                                            |                                               |                         |                              |           |               |                           |                               |                 |         |      |       |
|     | at least 2<br>submissi<br>individua | e reminded to<br>2 hours before<br>ion, failure of<br>I airline. | e schedule<br>FWB subm | d departure time of boo<br>d departure time of boo<br>hission before cut-off tin | ked flight. In ad<br>ne will result in a | dition, for airlin<br>a "FWB Creation | y snipping docume<br>es which impleme<br>on Fee" according | nts should b<br>nts 100% FV<br>to the require | e subm<br>VB<br>ement c | of                           |           |               |                           |                               |                 |         |      |       |
|     |                                     |                                                                  | 1                      | There were 1 reco                                                                | ord(s) on this r                         | eport.                                |                                                            |                                               |                         |                              |           |               |                           |                               |                 |         |      |       |
| L   |                                     |                                                                  |                        |                                                                                  |                                          |                                       |                                                            |                                               |                         |                              |           |               |                           |                               |                 |         |      |       |
|     |                                     |                                                                  |                        |                                                                                  |                                          |                                       |                                                            |                                               |                         |                              |           |               |                           |                               |                 |         |      |       |
|     |                                     |                                                                  |                        |                                                                                  |                                          |                                       |                                                            |                                               |                         |                              |           |               |                           |                               |                 |         |      |       |
|     |                                     |                                                                  |                        |                                                                                  |                                          |                                       |                                                            |                                               |                         |                              |           |               |                           |                               |                 |         |      |       |
|     |                                     |                                                                  |                        |                                                                                  |                                          |                                       |                                                            |                                               |                         |                              |           |               |                           |                               |                 |         |      |       |
|     |                                     |                                                                  |                        |                                                                                  |                                          |                                       |                                                            |                                               |                         |                              |           |               |                           |                               |                 |         |      |       |
|     |                                     |                                                                  |                        |                                                                                  |                                          |                                       |                                                            |                                               |                         |                              |           |               |                           |                               |                 |         |      |       |

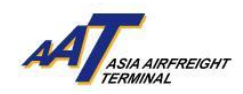

### 3. House Airway Bill (HAWB) List

a. The function can be accessed from the AWB Management menu ->House Airway Bill List

| ≡ м                  | 8<br>HR TRAINING       | )<br>06JUN20 |
|----------------------|------------------------|--------------|
| Equipment Request    | •                      |              |
| Value Added Services | •                      |              |
| User Management      | •                      |              |
| e-Freight e-Pouch    |                        | ırch         |
| Shipper              | •                      | _            |
| AWB Tracking         | •                      |              |
| mRCL Predeclaration  | •                      |              |
| AWB Management       | AWB Management         |              |
| Enquiry              | House Airway Bill List |              |
| Airlines Hub         | Transmit House Manife  | est          |
| Truck Control System | •                      |              |
| Import               | •                      |              |

b. Enter the AWB Number and other optional search criteria to search

| House AirwayBill List 🔺 🗗 |             |                  | ⊖ F7<br>Print |
|---------------------------|-------------|------------------|---------------|
| AWB Number                | HAWB Number | Source<br>Select | Search        |
|                           |             |                  |               |
|                           |             |                  |               |
|                           |             |                  |               |

c. The HAWB matching the search criteria will be shown. User can press the "Y" under "Enquiry FHL Log" to view more details

| House Airw                 | /ayBill List 🖌 | r eP   |                  |          |                |                    |     |                                  |                                  |                |                        |                             | Print Sc              | F8<br>ave Clear C       | <b>€</b> F10<br>Cancel |
|----------------------------|----------------|--------|------------------|----------|----------------|--------------------|-----|----------------------------------|----------------------------------|----------------|------------------------|-----------------------------|-----------------------|-------------------------|------------------------|
| AWB Number<br>618-15823732 | Dummy AWB      |        |                  | H        | AWB Number     |                    |     | Source<br>Select                 |                                  |                |                        |                             | Search                | Print Report            |                        |
| AWB Number<br>618-15823732 | Origin<br>HKG  | De     | estination<br>NL | A\<br>10 | WB Pieces<br>) | AWB Weigh<br>100.0 | it  | Weight Code SHC<br>K             | Total H                          | House Way Bill | Total Piece<br>10      | 5                           | Total Weight<br>100.0 |                         |                        |
|                            |                |        |                  |          |                |                    |     |                                  |                                  |                |                        |                             |                       | Add D                   | elete                  |
| Sel S.No                   | HAWB Number    | Origin | Destination      | Pieces   | Weight         | Nature of Goods    | SHC | Shipper                          | Consignee                        | Source         | Cargo Clearance Status | Cargo Agent/<br>AAT User ID | Enquiry FHL<br>log    | Submission Date<br>Time | Edit                   |
| 1                          | TEST1          | HKG    | MNL              | 10       | 100.0          | TOYS               |     | SUMITOMO HEAVY<br>INDUSTRIES LTD | SUMITOMO HEAVY<br>INDUSTRIES LTD | FHL            |                        | AAT-BATCH                   | Y                     | 23FEB2024<br>17:42      | 8                      |
|                            |                |        |                  |          |                |                    |     |                                  |                                  |                |                        | l                           |                       |                         |                        |

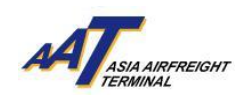

d. The FHL Log will be shown, allowing user to view the Before and After details at the same time

| FHL Log                                  |                                                  |                                         |                         |                                          |                                                  |                                         |                         | ×              |
|------------------------------------------|--------------------------------------------------|-----------------------------------------|-------------------------|------------------------------------------|--------------------------------------------------|-----------------------------------------|-------------------------|----------------|
| AWB Number HAWB Nu<br>618-15823732 TEST1 | imber                                            | Q S earch                               |                         |                                          |                                                  |                                         | QExpand All             | Q Collapse All |
|                                          | A                                                | FTER                                    |                         |                                          | BE                                               | FORE                                    |                         |                |
| AWB Info                                 |                                                  |                                         | ~                       | AWB Info                                 |                                                  |                                         |                         | ~              |
| Origin<br>HKG<br>Weight Code<br>K        | Destination<br>MNL<br>SLAC                       | Pieces<br>10<br>Nature of Goods<br>TOYS | Weight<br>100.00<br>SHC | Origin<br>HKG<br>Weight Code<br>K        | Destination<br>MNL<br>SLAC                       | Pieces<br>10<br>Nature of Goods<br>TOYS | Weight<br>100.00<br>SHC |                |
| Shipper                                  |                                                  |                                         | ~                       | Shipper                                  |                                                  |                                         |                         | ~              |
| Name<br>SUMITOMO HEAVY<br>INDUSTRIES LTD | Address<br>PLOT I-7 I-8 I-9 M-2 M3<br>THANG LONG | City<br>HONG KONG                       | Postal Code<br>10000    | Name<br>SUMITOMO HEAVY<br>INDUSTRIES LTD | Address<br>PLOT I-7 I-8 I-9 M-2 M3<br>THANG LONG | City<br>HONG KONG                       | Postal Code<br>10000    |                |
| State                                    | Country<br>HK                                    |                                         |                         | State                                    | Country<br>HK                                    |                                         |                         |                |
| SHIPPER CONTACT DETAILS                  |                                                  |                                         |                         | SHIPPER CONTACT DETAILS                  |                                                  |                                         |                         |                |
| Type<br>FX<br>TE                         |                                                  | Details<br>8449550014<br>8449550003     |                         | Type<br>FX<br>TE                         |                                                  | Details<br>8449550014<br>8449550003     |                         |                |
| Consignee                                |                                                  |                                         | *                       | Consignee                                |                                                  |                                         |                         | ~              |
| Name<br>SUMITOMO HEAVY<br>INDUSTRIES LTD | Address<br>6-1 ASAHI-CHO OHBU-SH<br>AICHI-KEN    | City<br>I MNL                           | Postal Code             | Name<br>SUMITOMO HEAVY<br>INDUSTRIES LTD | Address<br>6-1 ASAHI-CHO OHBU-SH<br>AICHI-KEN    | City<br>I MNL                           | Postal Code             |                |
| State                                    | Country<br>PH                                    |                                         |                         | State                                    | Country<br>PH                                    |                                         |                         |                |

#### e. Press "Edit" button to open the Edit HAWB screen and update the existing house information

| House Airw                 | vay BillList 🔺       | Ð             |                 |              |                 |                         |     |                  |                                         |                                               |               |                        |                 | Print Sc              | F8 <b>/</b> F9<br>Clear Cancel |          |
|----------------------------|----------------------|---------------|-----------------|--------------|-----------------|-------------------------|-----|------------------|-----------------------------------------|-----------------------------------------------|---------------|------------------------|-----------------|-----------------------|--------------------------------|----------|
| AWB Number<br>618-15823732 | Dummy AWB            |               |                 | H            | AWB Number      |                         |     | Source<br>Select | ~                                       |                                               |               |                        |                 | Search                | Print Report                   |          |
| AWB Number<br>618-15823732 | Origin<br>HKG        | De<br>Mi      | stination<br>NL | AV<br>10     | WB Pieces       | AWB Weigl<br>100.0      | ht  | Weight Code<br>K | SHC                                     | Total Ho                                      | ouse Way Bill | Total Piece:<br>10     | 3               | Total Weight<br>100.0 |                                | )        |
|                            |                      |               |                 |              |                 |                         |     |                  |                                         |                                               |               |                        | Correct America | For purpose of the    | Add Delete                     | 2        |
| Sel S.No                   | HAWB Number<br>TEST1 | Origin<br>HKG | Destination     | Pieces<br>10 | Weight<br>100.0 | Nature of Goods<br>TOYS | SHC | SUM              | Shipper<br>IITOMO HEAVY<br>OUSTRIES LTD | Consignee<br>SUMITOMO HEAVY<br>INDUSTRIES LTD | FHL           | Cargo Clearance Status | AAT User ID     | log<br>Y              | 23FEB2024<br>17:42             | dit<br>Z |
|                            |                      |               |                 |              |                 |                         |     |                  |                                         |                                               |               |                        |                 |                       |                                | 2        |
|                            |                      |               |                 |              |                 |                         |     |                  |                                         |                                               |               |                        |                 |                       |                                |          |
|                            |                      |               |                 |              |                 |                         |     |                  |                                         |                                               |               |                        |                 |                       |                                |          |
|                            |                      |               |                 |              |                 |                         |     |                  |                                         |                                               |               |                        |                 |                       |                                |          |

# f. Press "Save" after any editing

| ≡ #                        | 8<br>HR TRAINING     |                 | 0<br>23MAY2024 12:06 | O<br>AAT        | Search Function (F3)           | Q Fa             | ☆<br>vourites | هر<br>Change Password | G <del>o</del><br>Logout | AT interest i                                       |
|----------------------------|----------------------|-----------------|----------------------|-----------------|--------------------------------|------------------|---------------|-----------------------|--------------------------|-----------------------------------------------------|
| Maintain Ho                | ouse Way Bill - E    | dit \star 🗗     |                      |                 |                                |                  |               |                       |                          | ⊖     F7       Print     Save       Gear     Cancel |
| AWB Number<br>618-15823732 | HAWB Number<br>TEST1 | Origin<br>HKG ☷ | MNL I                | Pieces 10       | Weight 100.0                   | Weight Code      | SLAC          | Nature of Goods TOYS  | SH                       |                                                     |
| Shipper                    |                      |                 |                      |                 |                                |                  |               |                       |                          |                                                     |
| Name<br>SUMITOMO HEAV      | Y INDUSTRIES LTD     |                 | =                    |                 | Address<br>PLOT I-7 I-8 I-9 M- | 2 M3 THANG LONG  |               |                       | City                     | NG KONG                                             |
| Postal Code                |                      | State           | Country              | SHIPPER CONTACT | DETAILS                        |                  |               |                       |                          |                                                     |
| 10000                      |                      |                 | ≡ нк ≔               | Туре            | Details                        |                  |               |                       |                          |                                                     |
|                            |                      |                 |                      | FX 🗸            | 8449550014                     |                  |               | 由 Delete              |                          |                                                     |
|                            |                      |                 |                      | TE 🗸            | 8449550003                     |                  | 0             | 1) Delete             |                          |                                                     |
| Consignee                  |                      |                 |                      |                 |                                |                  |               |                       |                          |                                                     |
| Name                       |                      |                 |                      |                 | Address                        |                  |               |                       | City                     |                                                     |
| SUMITOMO HEAV              | Y INDUSTRIES LTD     |                 | =                    |                 | 6-1 ASAHI-CHO OF               | BU-SHI AICHI-KEN |               |                       | MN                       | L                                                   |
| Postal Code                |                      | State           | Country              | CONSIGNEE CONT/ | ACT DETAILS                    |                  |               |                       |                          |                                                     |
|                            |                      |                 | I≣ PH I≣             | Туре            | Details                        |                  |               |                       |                          |                                                     |
|                            |                      |                 |                      | Select 🗸        |                                |                  | •             | 會 Delete              |                          |                                                     |
|                            |                      |                 |                      |                 |                                |                  |               |                       |                          |                                                     |

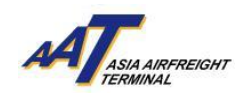

g. User can press "Add" to add a new HAWB

| House Airw                 | vay BillList 🔺       | đ             |                    |              |                |                   |     |                  |             |                             |                |                        |                                          | F7<br>Print             | B F8<br>Gave Clear Cancel             |
|----------------------------|----------------------|---------------|--------------------|--------------|----------------|-------------------|-----|------------------|-------------|-----------------------------|----------------|------------------------|------------------------------------------|-------------------------|---------------------------------------|
| AWB Number<br>618-15823732 | Dummy AWB            |               |                    | H            | AWB Number     |                   |     | Source<br>Select | ~           |                             |                |                        |                                          | Search                  | Print Report                          |
| AWB Number<br>618-15823732 | Origin<br>HKG        | De<br>MI      | estination<br>NL   | AV<br>10     | WB Pieces<br>) | AWB Weig<br>100.0 | yht | Weight Code<br>K | SHC         | Total H                     | House Way Bill | Total Piece<br>10      | ŝ                                        | Total Weight<br>100.0   | Add Delete                            |
| Sel S.No                   | HAWB Number<br>TEST1 | Origin<br>HKG | Destination<br>MNL | Pieces<br>10 | Weight 100.0   | Nature of Goods   | SHC | SUM              | Shipper     | Consignee<br>SUMITOMO HEAVY | Source         | Cargo Clearance Status | Cargo Agent/<br>AAT User ID<br>AAT-BATCH | Enquiry FHL<br>log<br>Y | Submission Date/<br>Time<br>23FEB2024 |
|                            |                      |               |                    |              |                |                   |     | IND              | USTRIES LTD | INDUSTRIES LTD              |                |                        |                                          |                         | 17.42                                 |
|                            |                      |               |                    |              |                |                   |     |                  |             |                             |                |                        |                                          |                         |                                       |
|                            |                      |               |                    |              |                |                   |     |                  |             |                             |                |                        |                                          |                         |                                       |
|                            |                      |               |                    |              |                |                   |     |                  |             |                             |                |                        |                                          |                         |                                       |

h. User can delete the HAWB by selecting the HAWB, then press the "Delete". A "Confirmation" message box will pop up, press "Yes" to confirm the deletion of the HAWB.

|                       | ŀ              | 8<br>HR TRAN    | NG        |                | 254402   | 0<br>024 12:06 | Q<br>AAT                |             | a francisco d'Al         | 0              | ¢                                | a,<br>Changa Pasav | and L                 | 000 teacher                 | <i></i>               | T                      | I               |
|-----------------------|----------------|-----------------|-----------|----------------|----------|----------------|-------------------------|-------------|--------------------------|----------------|----------------------------------|--------------------|-----------------------|-----------------------------|-----------------------|------------------------|-----------------|
| Hous                  | e Airv         | vay Bill List 🔞 | r dP      |                |          |                |                         | Confirmat   | ion                      |                |                                  | ×                  |                       |                             | Rist St               | 11 / 19<br>cear 1      | € F10<br>Concel |
| Auril 14.4<br>010-158 | riber<br>23752 | Durning AVB     |           |                | Ĩ        | Aw® Number     |                         | Do You want | to deleted the record    | rd?            | N NO                             |                    |                       |                             | Search                | Print Report           |                 |
| Abr/8 Nov<br>618-1582 | riber<br>23732 | Origin<br>HHG   | 0w<br>840 | atrotios<br>NL | 44<br>90 | n'E Paces      | .coviti totaig<br>100.0 | ht wi       | erght Code               | SHC            | Total Ha                         | vce kiay Bill      | Tatal Piece<br>20     | 1                           | Total Weight<br>200.0 |                        | $\square$       |
|                       |                |                 |           |                |          |                |                         |             |                          |                |                                  |                    |                       |                             |                       |                        | be <b>l</b> ete |
| Set                   | 5.No           | HAVE Number     | Origin    | Destination    | Pieces   | Weight         | Nature of Goods         |             | Shipper                  |                | Consignee                        | Source             | Corgo Georonce Status | Congs Agent/<br>AAT User ID | Enquiry Fill,<br>log  | Submission Den<br>Time | 101             |
| D                     | 1              | TESTI           | HKG       | MNL            | 10       | 100.0          | TOYS                    |             | SUMITOMO I<br>INDUSTRIES | HEAVY<br>S LTD | SUMITOMO HEAVY<br>INDUSTRIES LTD | DIL.               |                       | AAT-BATCH                   | Y                     | 25FEB2024<br>17:42     | ×.              |
|                       | 2              | SN151251513     | HKS       | MNL            | 10       | 100.0          | CONSOL                  |             | ANKIT SAXE               | NA JN          | LEVISTONE LTD                    | AGENT              |                       | TRAININGAGE                 | N                     | 23MAY2024<br>14:38     | Ø               |
| $\sim$                |                |                 |           |                |          |                |                         |             |                          |                |                                  |                    |                       |                             |                       |                        |                 |

i. When the "Add" button is pressed, a new page for creating HAWB will be shown. User can click "Save" to create a new HAWB.

| Maintain Ha                | ouse Way Bill | ADD NEW       | * 8                |                |              |             |      |                 | Prin E F8 € F9 € F10<br>Save Clear Cancel |
|----------------------------|---------------|---------------|--------------------|----------------|--------------|-------------|------|-----------------|-------------------------------------------|
| AWB Number<br>618-15823732 | HAWB Number   | Origin<br>HKG | Destination<br>MNL | Pieces         | Weight 0.0   | Weight Code | SLAC | Nature of Goods | SHC SHP/CNE Info                          |
| Shipper                    |               |               |                    |                |              |             |      |                 |                                           |
| Name                       |               |               |                    |                | Address      |             |      |                 | City                                      |
|                            |               | 1             | =                  |                |              |             |      |                 |                                           |
| Postal Code                |               | State         | Country            | SHIPPER CONTAC | T DETAILS    |             |      |                 |                                           |
|                            |               |               |                    | те             | Details      |             |      |                 |                                           |
|                            |               |               |                    |                |              |             |      | @Delate         |                                           |
|                            |               |               |                    | FX V           |              |             | •    | BDelete         |                                           |
| Consignee                  |               |               |                    |                |              |             |      |                 |                                           |
| Name                       |               |               |                    |                | Address      |             |      |                 | City                                      |
|                            |               |               | <b>i=</b>          |                |              |             |      |                 |                                           |
| Postal Code                |               | State         | Country            | CONSIGNEE CON  | TACT DETAILS |             |      |                 |                                           |
|                            |               | :             |                    | Туре           | Details      |             |      |                 |                                           |
|                            |               |               |                    | TE 🗸           |              |             |      |                 |                                           |
|                            |               |               |                    | FX 🗸           |              |             | •    |                 |                                           |
|                            |               |               |                    |                | 0            |             | _    |                 |                                           |
| Notify                     |               |               |                    |                |              |             |      |                 |                                           |
| Name                       |               |               |                    |                | Address      |             |      |                 | City                                      |
|                            |               |               |                    |                |              |             |      |                 |                                           |
| Postal Code                |               | State         | Country            | NOTIFY CONTACT | DETAILS      |             |      |                 |                                           |
|                            |               |               |                    | Туре           | Details      |             |      |                 |                                           |

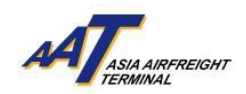

j. The new HAWB will be shown under "House Airway Bill List" page

| HOUS                | e Alf w       | ay biii List 🔹 | 9        |                  |        |             |                     |        |                  |                |              |                        |             | Print Sa              | ive Clear C              | Cancel |
|---------------------|---------------|----------------|----------|------------------|--------|-------------|---------------------|--------|------------------|----------------|--------------|------------------------|-------------|-----------------------|--------------------------|--------|
| WB Nur<br>618-158   | nber<br>23732 | Dummy AWB      |          |                  |        | HAWB Number |                     | 5      | Source           |                |              |                        |             | 6 earch               | Print Report             |        |
| AWB Nur<br>618-158: | nber<br>23732 | Origin<br>HKG  | De<br>MI | estination<br>NL | 1      | AWB Pieces  | AWB Weight<br>100.0 | N<br>H | Weight Code SHC  | Total Hor<br>2 | use Way Bill | Total Piece<br>20      | 8           | Total Weight<br>200.0 |                          |        |
|                     |               |                |          |                  |        |             |                     |        | _                |                |              | _                      |             |                       | Add D                    | elete  |
| Sel                 | S.No          | HAWB Number    | Origin   | Destination      | Pieces | Weight      | Nature of Goods     | SHC    | Shipper          | Consignee      | Source       | Cargo Clearance Status | AAT User ID | Enquiry FHL<br>log    | Submission Date/<br>Time | Ed     |
|                     | 1             | TEST1          | HKG      | MNL              | 10     | 100.0       | TOYS                |        | SUMITOMO HEAVY   | SUMITOMO HEAVY | FHL          |                        | AAT-BATCH   | Y                     | 23FEB2024                | C      |
|                     | 2             | SN151251513    | HKG      | MNL              | 10     | 100.0       | CONSOL              |        | ANKIT SAXENA .IN | LEVISTONE LTD  | AGENT        |                        | TRAININGAGE | N                     | 23MAY2024                | G      |

#### **14.Transmit House Manifest**

a. The function can be accessed from AWB Management menu ->Transmit House Manifest

|                      | A<br>HR TRAINING       | (<br>06JUN2 |
|----------------------|------------------------|-------------|
| Equipment Request    | •                      |             |
| Value Added Services | •                      |             |
| User Management      | •                      |             |
| e-Freight e-Pouch    | Q Sea                  | rch         |
| Shipper              | •                      |             |
| AWB Tracking         | •                      |             |
| mRCL Predeclaration  | •                      |             |
| AWB Management       | AWB Management         |             |
| Enquiry              | House Airway Bill List |             |
| Airlines Hub         | Transmit House Manife  | st          |
| Truck Control System | •                      |             |
| Import               | Þ                      |             |

b. Press "Select File" button to choose the file they want to upload. After selecting the file, then press "Upload" button to complete the order

|                              | 음<br>HR TRAINING                          | 0<br>23MAY2024 12:06                    | O<br>AAT              | Search Function (F3)               | ۵                | ជំ<br>Favourites       | Chan   |
|------------------------------|-------------------------------------------|-----------------------------------------|-----------------------|------------------------------------|------------------|------------------------|--------|
| Transmit Hous                | e Manifest 🔺 🗗                            |                                         |                       |                                    |                  |                        |        |
|                              |                                           |                                         |                       |                                    |                  |                        |        |
|                              |                                           |                                         |                       |                                    | (                | +Select File(s)        | Upload |
| Errors During File Process   |                                           |                                         |                       |                                    |                  |                        |        |
|                              |                                           |                                         |                       |                                    |                  |                        |        |
|                              |                                           |                                         |                       |                                    |                  |                        |        |
|                              |                                           |                                         |                       |                                    |                  |                        |        |
|                              |                                           |                                         |                       |                                    |                  |                        |        |
|                              |                                           |                                         |                       |                                    |                  |                        |        |
|                              |                                           |                                         |                       |                                    |                  |                        |        |
|                              |                                           |                                         |                       |                                    |                  | li.                    |        |
| Note:                        | alfast data in UNI EDIEACT Format Dia     | ass submit the Llouse Manifest Data in  | CLICEVE Format (Liss  | r Cuido can ha doumloadod, han     | ) The energifice | tion can be downloaded | hora   |
| In order for the information | to be processed successfully, the filence | use submit the nouse Manifest Data in   | f 8 alphanumeric chr  | racters a period(/) and a 3 alph   | anumeric chara   | cter extension         | nere   |
|                              | to be processed soccessibility, the menu  | and most be 12 characters, consisting o | r o apriarioniene ene | naciona, a ponod( . ) ana a 5 alph |                  | oter extension.        |        |

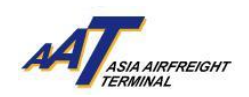

|                                 | 은<br>HR TRAINING                         | O<br>20JUN2024 10:49                  | O<br>AAT             | Search Function (F3)                     | ু<br>Q<br>Favou         | rites            | Char |
|---------------------------------|------------------------------------------|---------------------------------------|----------------------|------------------------------------------|-------------------------|------------------|------|
| Transmit House                  | e Manifest 🔺 🗗                           |                                       |                      |                                          |                         |                  |      |
|                                 |                                          |                                       |                      |                                          |                         |                  |      |
| To be Uploaded                  |                                          |                                       |                      |                                          | +Se                     | ect File(t) 🗘 Up | load |
|                                 | CUSEXP2.edi                              |                                       |                      | 399 B                                    | 0                       | Û                |      |
| Errors During File Process      |                                          |                                       |                      |                                          |                         |                  |      |
|                                 |                                          |                                       |                      |                                          |                         |                  |      |
|                                 |                                          |                                       |                      |                                          |                         |                  |      |
|                                 |                                          |                                       |                      |                                          |                         |                  |      |
|                                 |                                          |                                       |                      |                                          |                         |                  |      |
|                                 |                                          |                                       |                      |                                          |                         |                  |      |
| Note:                           |                                          |                                       |                      |                                          |                         | 10               |      |
| Please submit the House Man     | ifest data in UNI-EDIFACT Format. Pleas  | e submit the House Manifest Data in   | CUSEXP Format (Use   | r Guide can be downloaded here ) Th      | he specification can be | downloaded here  |      |
| In order for the information to | o be processed successfully, the filenam | e must be 12 characters, consisting o | t 8 alphanumeric cha | rracters, a period(".") and a 3 alphanun | neric character extensi | on.              |      |

c. If the file contains the correct data and in correct format, the file will be processed and a Processing Info message box will pop up, indicating that file(s) is being processed. (Right Picture). Otherwise, a "Processing Info" message box will pop up, indicating that the file(s) are being rejected. (Left Picture)

| Message Processing Info |   | × | Message Processing Info | Message Processing Info |
|-------------------------|---|---|-------------------------|-------------------------|
| Processed               | 3 |   | Processed               | Processed 0             |
| Rejected                | 0 |   | Rejected                | Rejected 1              |
|                         |   |   |                         |                         |
|                         |   |   |                         |                         |
|                         |   |   |                         |                         |
|                         |   |   |                         |                         |
|                         |   |   |                         |                         |
|                         |   |   |                         |                         |
|                         |   |   |                         |                         |

d. The information can be seen on House Airway Bill List if the file upload was successful

| ≡ *                  |              | 8<br>HR TRAIN | ING    |                 | (<br>20JUN2 | Ø<br>1024 10:49 | O<br>AAT        | Searc       | h Function (F3) | α   | 습<br>Favourites | م<br>Change Pas | sword I                | ۥ<br>ogout                          | лĄ                   | T <sub>erre</sub> and the second |              |
|----------------------|--------------|---------------|--------|-----------------|-------------|-----------------|-----------------|-------------|-----------------|-----|-----------------|-----------------|------------------------|-------------------------------------|----------------------|----------------------------------|--------------|
| House                | e Airwo      | ay Bill List  | * 🗗    |                 |             |                 |                 |             |                 |     |                 |                 |                        |                                     | Print So             | F8 Ø F9<br>ve Clear Co           | F10<br>ancel |
| AWB Numi<br>828-1635 | ber<br>55894 | Dummy AWB     |        |                 | HA          | AWB Number      |                 | so          | elect           | ~   |                 |                 |                        |                                     | earch                | Print Report                     |              |
| AWB Numi<br>828-1635 | ber<br>5894  | Origin<br>CHN | De     | stination<br>SA | AV<br>1     | wB Pieces       | AWB Wei<br>89.8 | ight W<br>K | eight Code      | SHC | Total He        | ouse Way Bill   | Total Piece<br>4       | S                                   | Total Weight<br>47.9 |                                  |              |
|                      |              |               |        |                 |             |                 |                 |             |                 |     |                 |                 |                        |                                     |                      | Add De                           | lete         |
| Sel                  | S.No         | HAWB Number   | Origin | Destination     | Pieces      | Weight          | Nature of Goods | SHC         | Shipp           | ver | Consignee       | Source          | Cargo Clearance Status | Cargo Agent/<br>AAT User ID         | Enquiry FHL<br>log   | Submission Date/<br>Time         | Edi          |
|                      | 1            | HAWB001       | CHN    | USA             | 1           | 10.3            | В               |             | Se n            | d1  | rec eive1       | CUSEXP          |                        | TRAININGAGE<br>NT/TRAINING<br>AGENT | N                    | 20JUN2024<br>11:13               | ß            |
|                      | 2            | HAWB002       | CHN    | USA             | 2           | 14.9            | D               |             | Send            | 12  | receive2        | CUSEXP          |                        | TRAININGAGE<br>NT/TRAINING<br>AGENT | N                    | 20JUN2024<br>11:13               | ø            |
|                      | 3            | HAWB003       | CHN    | USA             | 1           | 22.7            | с               |             | Send            | 13  | receive3        | CUSEXP          |                        | TRAININGAGE<br>NT/TRAINING          | N                    | 20JUN2024                        | ø            |

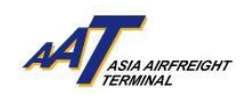

## 5. FHL Log

a. The function can be accessed from AWB Management Menu -> FHL Log.

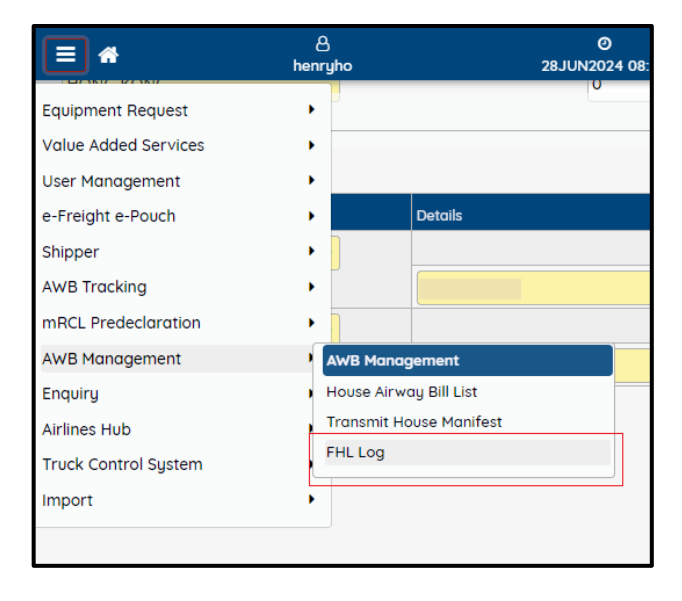

b. Input AWB number and HAWB number in the corresponding fields, then click "Search" button to proceed

| FHL Log ★ 🗗             |                      |   |           |
|-------------------------|----------------------|---|-----------|
| AWB Number<br>-90320764 | HAWB Number<br>S5AF4 |   | Q S earch |
|                         |                      | ٨ | стер      |

| ≡ *                               | A<br>FIONA LI                         | 0<br>26JUN2024 15:43                    | AAT Searc              | ch Function (F3) | 수<br>Favourites                   | <b>ور</b><br>Change Password        | le<br>Logout                            | ~AT                    | . 1                       |
|-----------------------------------|---------------------------------------|-----------------------------------------|------------------------|------------------|-----------------------------------|-------------------------------------|-----------------------------------------|------------------------|---------------------------|
| FHLLog 🛨 🗗                        |                                       |                                         |                        |                  |                                   |                                     |                                         | Print Sove Cl          | F9 <b>€</b> F10<br>cancel |
| AWB Number HAW<br>-90320764 \$54  | VB Number                             | Q Search                                |                        |                  |                                   |                                     |                                         | QExpand All            | Q Collapse All            |
|                                   |                                       | AFTER                                   |                        |                  |                                   |                                     | BEFORE                                  |                        |                           |
| AWB Info                          |                                       |                                         |                        | ~ /              | AWB Info                          |                                     |                                         |                        | ~                         |
| Origin<br>ZTI<br>Weight Code<br>K | Destination<br>NRT<br>SLAC            | Pieces<br>1<br>Nature of Goods<br>TEEST | Weight<br>10.00<br>SHC |                  | Origin<br>ZTI<br>Weight Code<br>K | Destination<br>NRT<br>SLAC          | Pieces<br>1<br>Nature of Goods<br>TEEST | Weight<br>10.00<br>SHC |                           |
| Shipper                           |                                       |                                         |                        | ~                | Shipper                           |                                     |                                         |                        | ~                         |
| Name<br>DIRECT SHIPPER<br>State   | Address<br>HONG KONG<br>Country<br>HK | City<br>HONG KONG                       | Postal Code            |                  | Name<br>AAT TESTING<br>State      | Address<br>STREET1<br>Country<br>HK | City<br>NOIDA                           | Postal Code<br>2013281 |                           |
| Type                              |                                       | Details                                 |                        |                  | Type                              |                                     | Details                                 |                        |                           |
| Consignee                         |                                       |                                         |                        |                  | Consignee                         |                                     |                                         |                        |                           |
| Name                              | Address                               | City<br>HONG KONG                       | Postal Code<br>O       |                  | Name                              | Address                             | City<br>HONG KONG                       | Postal Code<br>O       |                           |
| State                             | Country<br>HK                         |                                         |                        |                  |                                   | Country<br>HK                       |                                         |                        |                           |
| Туре                              |                                       | Detail                                  |                        |                  | Туре                              |                                     | Detail                                  |                        |                           |
| Notify                            |                                       |                                         |                        | v                | Notify                            |                                     |                                         |                        | ~                         |
| Name<br>State                     | Address<br>Country                    | City                                    | Postal Code            |                  | Name<br>State                     | Address<br>Country                  | City                                    | Postal Code            |                           |
| Effect FhiLogDetailsOnSearch T    | look 1.704s                           |                                         |                        |                  |                                   |                                     | V2.5.0 ASIA AIRFREIGHT                  | TERMINAL               |                           |

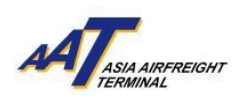

#### Expand Information Section

i. To access all the information, click the "Expand All" button

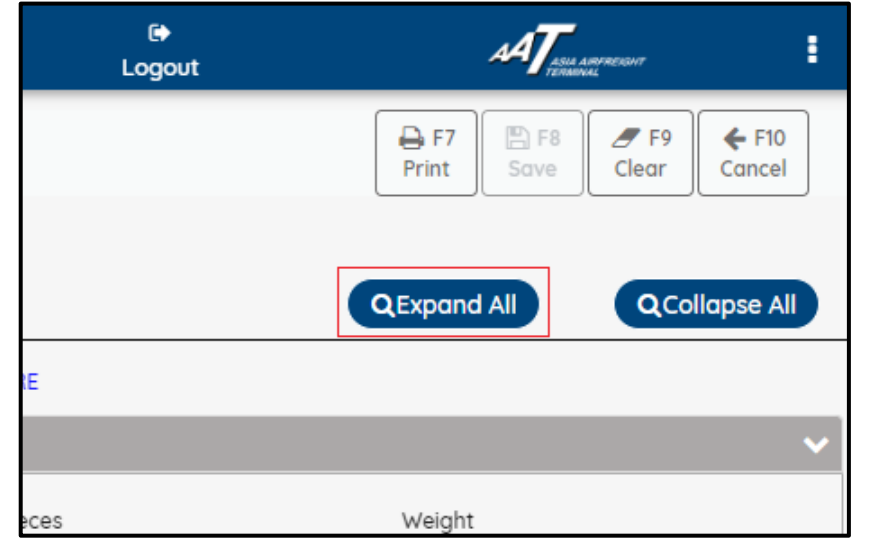

ii. All FHL Log information will be shown on the system as follows

| = *                               | 8<br>henryho               | 0<br>28JUN                                 | )<br>12024             | O<br>AAT | Fo                                | ☆<br>vourites              | лА                                         | ASIA ANTREIGHT         |
|-----------------------------------|----------------------------|--------------------------------------------|------------------------|----------|-----------------------------------|----------------------------|--------------------------------------------|------------------------|
| FHL Log                           | *5                         |                                            |                        |          |                                   | Print                      | Save                                       | F F9<br>lear Cancel    |
| AWB Number<br>-90320764           | HAWB                       | Number<br>4                                | <b>≡</b> Q             | Searc    | h                                 | QExpar                     | nd All                                     | Q Collapse All         |
|                                   | AF                         | TER                                        |                        |          |                                   | BE                         | FORE                                       |                        |
| AWB Info                          |                            |                                            |                        | ~        | AWB Info                          |                            |                                            | ~                      |
| Origin<br>ZTI<br>Weight Code<br>K | Destination<br>NRT<br>SLAC | Pieces<br>1<br>Nature of<br>Goods<br>TEEST | Weight<br>10.00<br>SHC |          | Origin<br>ZTI<br>Weight Code<br>K | Destination<br>NRT<br>SLAC | Pieces<br>1<br>Nature of<br>Goods<br>TEEST | Weight<br>10.00<br>SHC |
| Shipper                           |                            |                                            |                        | ~        | Shipper                           |                            |                                            | ~                      |
| Name<br>DIRECT<br>SHIPPER         | Address<br>HONG KONG       | City<br>HONG KONG                          | Postal Code            |          | Name<br>AAT TESTING<br>State      | Address<br>G STREET1       | City<br>NOIDA<br>Country                   | Postal Code<br>2013281 |
|                                   |                            | нк                                         |                        |          | SHIPPER CONT                      | ACT DETAILS                |                                            |                        |
| SHIPPER CONTA<br>Type             | CT DETAILS                 | Details                                    |                        |          | Туре                              |                            | Details                                    |                        |
| Consignee                         |                            |                                            |                        | ~        | Consignee                         |                            |                                            | ~                      |
| Name                              | Address                    | City<br>HONG KONG                          | Postal Code<br>O       |          | Name                              | Address                    | City<br>HONG KONG                          | Postal Code<br>O       |
| State                             |                            | Country<br>HK                              |                        |          | State                             |                            | Country<br>HK                              |                        |
| CONSIGNEE CON                     | NTACT DETAILS              |                                            |                        |          | CONSIGNEE CO                      | ONTACT DETAILS             |                                            |                        |
| Туре                              |                            | Detail                                     |                        |          | Туре                              |                            | Detail                                     |                        |
| t.fetchFhlLogDeta                 | illsOnSearch Tool          | ( 4.808s                                   |                        |          |                                   | PRO<br>V2                  | 02 ASIA AIR<br>.5.0                        | FREIGHT TERMINAL       |

\*\*Note: Section with modification will be marked in red

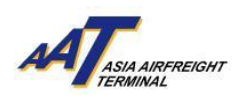

#### Print Button

Report will be generated by clicking the "Print" button on the top right-hand corner.

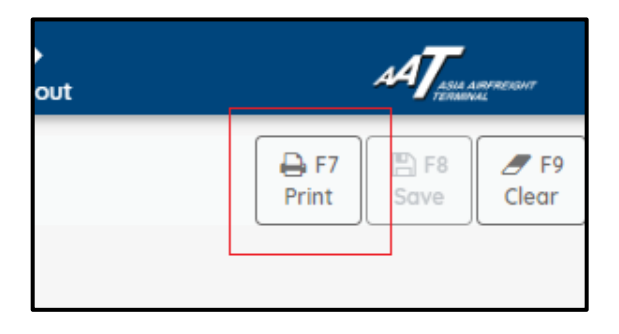

\*\*Note: Printing function is only applicable when both "Before" and "After" Log details are available.

#### Example of Printout Report

(i) FHL Log Enquiry Before Image

| AT TANKA ANT THE CASE        |                | FHL Log Enquiry       | 7                    |  |
|------------------------------|----------------|-----------------------|----------------------|--|
| FHL Log Enquiry Before image |                |                       |                      |  |
| AWB No : 90320764            | HAWB No        | : S5AF4               | Org/Dest : ZTI / NRT |  |
| HAWB Pc/Wt : 1 / 10          | Cont :         |                       |                      |  |
| Spl Code :                   |                |                       | SLAC :               |  |
| Inputted by : AA101572       | Amendment D    | ate : 25JUN24 10:16   | Source : AA101572    |  |
| Harm Commodity :             |                |                       |                      |  |
| Shipper Information          |                | Consignee Information |                      |  |
| Name : AAT TESTING           |                | Name :                |                      |  |
| Addr : STREET1               |                | Addr :                |                      |  |
| State :                      |                | State :               |                      |  |
| City :                       | Ctry Code : HK | City :                | Ctry Code : HK       |  |
| Postal Code :                |                | Postal Code : 0       |                      |  |
| Contact ID/No :              |                | Contact ID/No :       |                      |  |
| Charges                      |                |                       |                      |  |
| Curr Code :                  |                | Wt/Val Chrg           |                      |  |
| Decl Val(Carr) :             |                | Decl/Val (Ctm) :      |                      |  |
| Free Text Desc :             |                | Oth Chrg :            |                      |  |
|                              |                | Insur Amt :           |                      |  |

(ii)

#### FHL Log Enquiry After Image

| ATT IS A ADDRESSAT                        |                  | FHL Log Enquiry       |                                |
|-------------------------------------------|------------------|-----------------------|--------------------------------|
| FHL Log Enquiry After image               |                  | FHL Amendm            | nent Status : Y                |
| AWB No : 90320764                         | HAWB No          | : S5AF4               | Org/Dest : ZTI / NRT           |
| HAWB Pc/Wt : 1 / 10                       | Cont             | :                     |                                |
| Spl Code :                                |                  |                       | SLAC :                         |
| Inputted by : AA101572                    | Amendment Date : | 25JUN24 10:16         | Source : AA101572              |
| Harm Commodity :                          |                  |                       |                                |
| Shipper Information                       |                  | Consignee Information |                                |
| Name : DIRECT SHIPPER<br>Addr : HONG KONG |                  | Name :                |                                |
|                                           |                  | Addr :                |                                |
| State :                                   |                  | State :               |                                |
| City :                                    | Ctry Code : HK   | City :                | Ctry Code : HK                 |
| Postal Code :                             |                  | Postal Code : 0       |                                |
| Contact ID/No :                           |                  | Contact ID/No :       |                                |
| Tharges                                   |                  |                       |                                |
| Curr Code :                               |                  | Wt/Val Chrg :         |                                |
| Decl Val(Carr) :                          |                  | Decl/Val (Ctm) :      |                                |
| Free Text Desc :                          |                  | Oth Chrg :            |                                |
|                                           |                  | Insur Amt :           |                                |
| Other Customs Information-OCI             |                  |                       |                                |
| ISO Country Code Informatio               | n Identifier Cu  | ustom Info Identifier | Suppl. Customs Info Identifier |

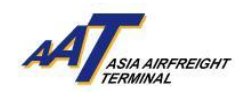

# 6. Departed Cargo Summary

a. The function can be accessed from Enquiry menu ->Departed Cargo Summary

|                                                                                                    | 8<br>HR TRAINING                                                                                                    | @<br>06JUN20:                                         |
|----------------------------------------------------------------------------------------------------|----------------------------------------------------------------------------------------------------|-------------------------------------------------------|
| Equipment Request<br>Value Added Services<br>User Management<br>e-Freight e-Pouch<br>Shipper<br>AWB Tracking<br>mRCL Predeclaration | · · · · · · · · · · · · · · · · · · ·                                                                                                | Search                                                |
| Enquiry<br>Airlines Hub<br>Truck Control System<br>Import                                                                           | Enquiry<br>Import House Con<br>Departed Cargo S<br>Flight Information<br>Import Cargo Inve<br>Enquiry E-Invoice<br>Credit Balance Re | straint Code Enquiry<br>ummary<br>intory List<br>port |

b. Enter the Date range, select Carrier (Optional) and press "Query" to proceed

| =                     | 은<br>HR TRAINING    | O<br>23MAY2024 12:06 | S<br>AAT |
|-----------------------|---------------------|----------------------|----------|
| Departed Carg         | o Summary 🔺 🗗       |                      |          |
| Date (From) 01FEB2024 | Date (To) 29FEB2024 | Carrier              | QQuery   |

c. The General Information of the departed shipments will be listed in the following page

|       | <b>*</b> <sub>H</sub> | 8<br>R TRAINING | Ø<br>23MAY2024 12:06 | Search Function (F3) | 수<br>Q Favourites          | هر<br>Change Password | € <del>)</del><br>Logout | А           | Tessa sereccor         |
|-------|-----------------------|-----------------|----------------------|----------------------|----------------------------|-----------------------|--------------------------|-------------|------------------------|
| Dep   | arted Cargo Su        | mmary \star 🗗   |                      |                      |                            |                       |                          | F7<br>Print | F8<br>ave Clear Cancel |
| O1FEE | 70m)<br>32024 🗂       | 29FEB2024       | Carrier              | QQuery               |                            |                       |                          |             |                        |
| Gene  | eral Information      |                 |                      |                      |                            |                       |                          |             |                        |
|       |                       |                 |                      |                      |                            |                       |                          |             | D D 🖶                  |
| S.No  | Carrier               | AWB Number      | Destination          | AWB Pieces/Weight    | Departed Pieces/Weight(Kg) | Flight Number         | Departed Date            | Unload Port | Part Shipment          |
| 1     | ET                    | 07148090976     | ADD                  | 11/ 840.0            | 10/ 40.0                   | ET1414                | 29FEB2024 21:00          | ADD         | ~                      |
| 2     | ET                    | 07148090980     | ADD                  | 1/ 100.0             | 1/ 100.0                   | ET1414                | 29FEB2024 21:00          | ADD         | ×                      |
| 3     | ET                    | 07148091621     | ADD                  | 250/ 2370.0          | 250/ 2370.0                | ET1414                | 29FEB2024 21:00          | ADD         | ×                      |
| 4     | ET                    | 07148091746     | ADD                  | 20/ 500.0            | 20/ 500.0                  | ET1414                | 29FEB2024 21:00          | ADD         | ×                      |
| 5     | ET                    | 07148091750     | ADD                  | 5/ 1500.0            | 5/ 1500.0                  | ET1414                | 29FEB2024 21:00          | ADD         | ×                      |
| 6     | ET                    | 07155442505     | ADD                  | 1/ 1164.0            | 1/ 1164.0                  | ET1414                | 29FEB2024 21:00          | ADD         | ×                      |
| 7     | RH                    | 82825811693     | ВКК                  | 30/ 600.0            | 30/ 600.0                  | RH321                 | 29FEB2024 16:00          | ВКК         | ×                      |
| 8     | RH                    | 82825811774     | ВКК                  | 1/ 500.0             | 1/ 500.0                   | RH321                 | 29FEB2024 16:00          | ВКК         | ×                      |
| 9     | RH                    | 82825811936     | ВКК                  | 10/ 100.0            | 10/ 100.0                  | RH321                 | 29FEB2024 16:00          | ВКК         | ×                      |
| 10    | RH                    | 82890823062     | ВКК                  | 15/ 150.0            | 15/ 150.0                  | RH321                 | 29FEB2024 16:00          | ВКК         | ×                      |
|       |                       |                 |                      | G Go To 1 of 16 R    | ows 10 🗸 1 - 10 of 153 🕥   |                       |                          |             |                        |
| Sum   | mary Information      |                 |                      |                      |                            |                       |                          |             |                        |
| S.No  | Carr                  | ier             | Total No of AWBs     |                      | Departed Pieces/Weight(Kg) |                       |                          |             |                        |
| 1     | Wh                    | /               | 18                   |                      | 882/ 13214.0               |                       |                          |             |                        |
| 2     | TW                    |                 | 1                    |                      | 22/ 131.0                  |                       |                          |             |                        |
| 3     | RW                    |                 | 1                    |                      | 94/ 949.0                  |                       |                          |             |                        |
| 4     | <u></u>               |                 | 7                    |                      | 478/ 3744.0                |                       |                          |             |                        |
| 5     | AK                    |                 | 1                    |                      | 38/ 726.0                  |                       |                          |             |                        |

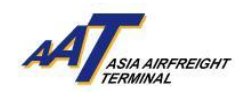

# 7. Shippers Instruction for Dispatch (SID)

a. The function can be accessed from Shipper menu ->Shippers Instruction for Dispatch (SID) User can view, create, update and delete SID records through this function

|                      | A<br>HR TRAINING     | <b>O</b><br>12JUN2024 19:35 | O<br>AAT | Search Function (F3) | ۹ | Fc |
|----------------------|----------------------|-----------------------------|----------|----------------------|---|----|
| Equipment Request    | •                    |                             |          |                      |   |    |
| Value Added Services | •                    |                             |          |                      |   |    |
| User Management      | •                    |                             |          |                      |   |    |
| e-Freight e-Pouch    | •                    |                             |          |                      |   |    |
| Shipper              | Shipper              |                             |          |                      |   |    |
| AWB Tracking         | Shippers Instruction | for Dispatch (SID)          |          |                      |   |    |
| mRCL Predeclaration  | •                    |                             |          |                      |   |    |
| AWB Management       | •                    |                             |          |                      |   |    |
| Enquiry              | •                    |                             |          |                      |   |    |
| Airlines Hub         | •                    |                             |          |                      |   |    |
| Truck Control System | •                    |                             |          |                      |   |    |
| Import               | •                    |                             |          |                      |   |    |

b. Press "Search" button to search SID records

| ≡ *               | 8<br>HR TRAINING | ©<br>12JUN2024 19:35 | O<br>AAT  | Search Function (F3) | ۹         | ☆<br>Favourites | <b>a</b> <sub>e</sub><br>Change Password | U             | l⊛<br>ogout        | AT ::                                                                                                  |
|-------------------|------------------|----------------------|-----------|----------------------|-----------|-----------------|------------------------------------------|---------------|--------------------|----------------------------------------------------------------------------------------------------|
| Shippers Instr    | uction for Disp  | oatch (SID) \star 🗗  |           |                      |           |                 |                                          |               |                    | ⊕ F7         № F8         Ø F9         € F10           Print         Save         Clear         Cancel |
| SID               | )                | Date (From)          | Date (To) | 2                    | Q S earch | +Create SID     |                                          |               |                    |                                                                                                    |
|                   |                  |                      |           |                      |           |                 |                                          |               |                    |                                                                                                    |
|                   |                  |                      |           |                      |           |                 |                                          |               |                    |                                                                                                    |
|                   |                  |                      |           |                      |           |                 |                                          |               |                    |                                                                                                    |
|                   |                  |                      |           |                      |           |                 |                                          |               |                    |                                                                                                    |
|                   |                  |                      |           |                      |           |                 |                                          |               |                    |                                                                                                    |
|                   |                  |                      |           |                      |           |                 |                                          |               |                    |                                                                                                    |
|                   |                  |                      |           |                      |           |                 |                                          |               |                    |                                                                                                    |
|                   |                  |                      |           |                      |           |                 |                                          |               |                    |                                                                                                    |
|                   |                  |                      |           |                      |           |                 |                                          |               |                    |                                                                                                    |
|                   |                  |                      |           |                      |           |                 |                                          |               |                    |                                                                                                    |
|                   |                  |                      |           |                      |           |                 |                                          |               |                    |                                                                                                    |
|                   |                  |                      |           |                      |           |                 |                                          |               |                    | tivate Windows<br>to Settings to activate Windows.                                                     |
| agent.searchTitle |                  |                      |           |                      |           |                 |                                          | UAT V2.5.0 AS | IA AIRFREIGHT TERM | INAL                                                                                                   |

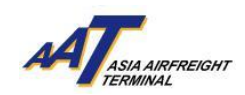

c. SID records will be shown as the following page

| ≡ *                | 쓰<br>HR TRAINING              | ⊘ ♥<br>12JUN2024 19:35 AAT | Search Function (F3) Q | র<br>Favourites Change   | A <sub>e</sub> (€)<br>Password Logout | AT in an and the second second |
|--------------------|-------------------------------|----------------------------|------------------------|--------------------------|---------------------------------------|----------------------------------------------------------------------------------------------------|
| Shippers           | Instruction for Dispatch (SID | ) * <del>D</del>           |                        |                          |                                       | EF7 EF8 Ø F9 <b>4</b> F10                                                                                                    |
|                    |                               |                            |                        |                          |                                       | Since Cool Concer                                                                                                    |
| SID                | Date (From)                   | Date (To)                  |                        | arch +Create SID @Delete |                                       |                                                                                                    |
|                    |                               |                            |                        |                          |                                       |                                                                                                    |
| Select             | SID                           | AWB Number                 | NAME OF CONSIGNOR      | DESIGNATION              | Status                                | Edit                                                                                                    |
|                    | 20240216064841                | 82810000009                | CHAN TAI MAN           | ATEST                    | Created                               | 8                                                                                                    |
|                    | 20240224053442                | 85146565761                | CONSIGNOR01            | SIN                      | Created                               | Ø                                                                                                    |
|                    | 20240507071900                | 61868677103                | 123                    | 123                      | Created                               | 8                                                                                                    |
|                    |                               |                            |                        |                          |                                       |                                                                                                    |
|                    |                               |                            |                        |                          |                                       |                                                                                                    |
|                    |                               |                            |                        |                          |                                       |                                                                                                    |
|                    |                               |                            |                        |                          |                                       |                                                                                                    |
|                    |                               |                            |                        |                          |                                       |                                                                                                    |
|                    |                               |                            |                        |                          |                                       |                                                                                                    |
|                    |                               |                            | Go To 1 of 1 Rows 10   | 🗸 1 - 3 of 3 🖸           |                                       |                                                                                                    |
|                    |                               |                            |                        |                          |                                       |                                                                                                    |
|                    |                               |                            |                        |                          |                                       |                                                                                                    |
|                    |                               |                            |                        |                          |                                       |                                                                                                    |
|                    |                               |                            |                        |                          |                                       |                                                                                                    |
|                    |                               |                            |                        |                          |                                       |                                                                                                    |
|                    |                               |                            |                        |                          |                                       |                                                                                                    |
|                    |                               |                            |                        |                          |                                       | A structure Million discuss                                                                                                    |
|                    |                               |                            |                        |                          |                                       | Go to Settings to activate Windows.                                                                                                    |
| E. TetrieveSidSear | chDetails Took 0.798s         |                            |                        |                          | UNT V2.5.0 ASIA AIRFREIGHT            | TERMINAL                                                                                                    |

d. Edit SID - Press "Edit" button to view and edit SID details

| ≡ *            | HR TRAINING                 | 0<br>12JUN2024 19:35 | AAT       | Search Function (F3) | Q Favourites          | مر<br>Change Password | t<br>es Logout    | AAT in Advanced I                                       |
|----------------|-----------------------------|----------------------|-----------|----------------------|-----------------------|-----------------------|-------------------|---------------------------------------------------------|
| Shippe         | rs Instruction for Dispatch | (SID) \star 🗗        |           |                      |                       |                       |                   | F7 EF8 F9 4 F10                                         |
|                |                             |                      |           |                      |                       |                       |                   | Print Sove Clear Cancer                                 |
| SID            | Date (Fro                   | om)                  | Date (To) | m                    | Q Search + Create SID | RDelete               |                   |                                                         |
|                |                             |                      |           |                      |                       | Bornin                |                   |                                                         |
| Sele           | ct SID                      | AWB Number           |           | NAME OF CONSIGNOR    | DESIGNATION           | Status                |                   | Edit                                                    |
|                | 20240216064841              | 82810000009          |           | CHAN TAI MAN         | ATEST                 | Created               |                   | 8                                                       |
|                | 20240224053442              | 85146565761          |           | CONSIGNOR01          | SIN                   | Created               |                   | Ø                                                       |
|                | 20240507071900              | 61868677103          |           | 123                  | 123                   | Created               |                   | 8                                                       |
|                |                             |                      |           |                      |                       |                       |                   |                                                         |
|                |                             |                      |           |                      |                       |                       |                   |                                                         |
|                |                             |                      |           |                      |                       |                       |                   |                                                         |
|                |                             |                      |           |                      |                       |                       |                   |                                                         |
|                |                             |                      |           |                      |                       |                       |                   |                                                         |
|                |                             |                      |           | G Go To of 1 R       | 1.3 of 3 0            |                       |                   |                                                         |
|                |                             |                      |           |                      | ows10 V. 55.5 V       |                       |                   |                                                         |
|                |                             |                      |           |                      |                       |                       |                   |                                                         |
|                |                             |                      |           |                      |                       |                       |                   |                                                         |
|                |                             |                      |           |                      |                       |                       |                   |                                                         |
|                |                             |                      |           |                      |                       |                       |                   |                                                         |
|                |                             |                      |           |                      |                       |                       |                   |                                                         |
|                |                             |                      |           |                      |                       |                       |                   |                                                         |
|                |                             |                      |           |                      |                       |                       |                   | Activate Windows<br>Go to Settings to activate Windows. |
| @t.retrieveSic | SearchDetails Took 0.798s   |                      |           |                      |                       | UAT V2.5.0            | ASIA AIRFREIGHT 1 | ERMINAL                                                 |

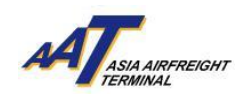

e. SID details will be shown as the following page. If user make any changes, press "Save" to proceed

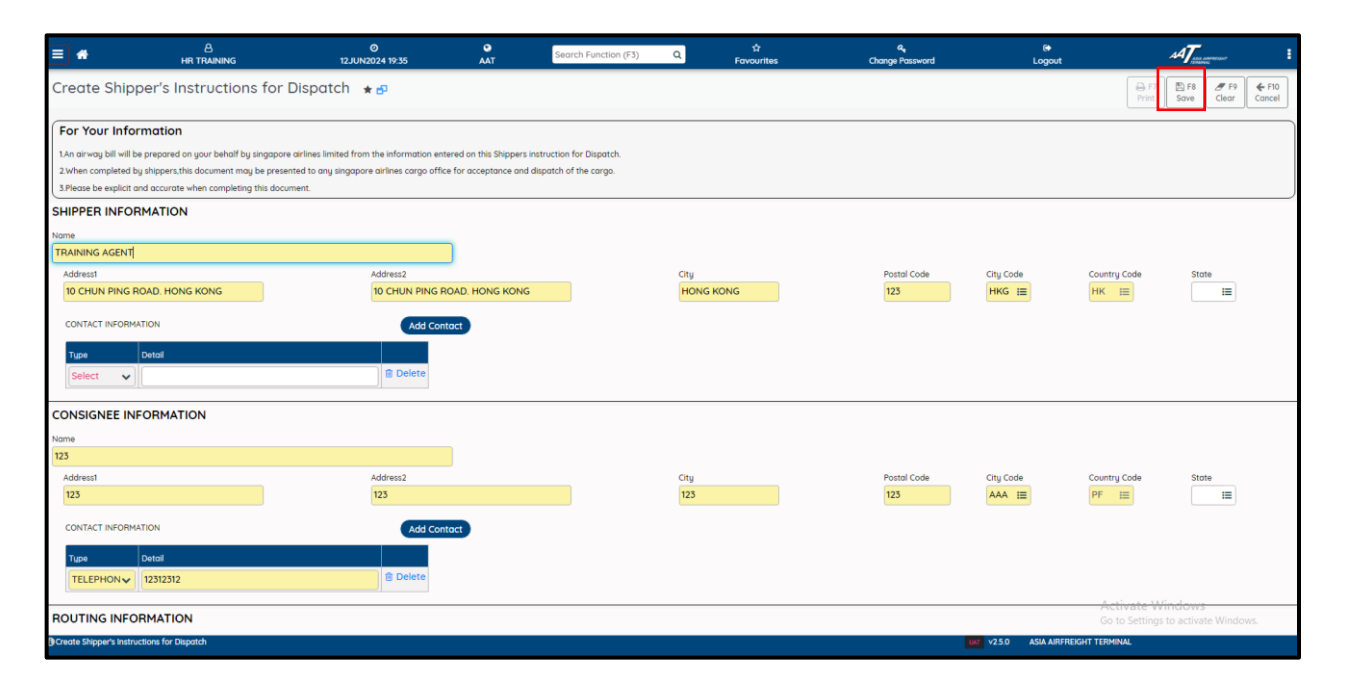

f. After pressing "Save", a "Terms and Conditions" window will pop up. Enter the Name of Shipper, Consignor and Designation, then tick "I Accept", and press "OK" to confirm the change.

| Create Shipper's Instructions for Dispatch * 1                                                                                                    | ≡ *                                                                                         | A<br>HR TRAINING                                                                                                    | ©<br>12JUN2024 19:35                                                                                  | O<br>AAT                                   | Search Function (F3)                                | ٩   | ∯<br>Favourites | ه<br>Change Password | Ge<br>Logout        |                   | AT                | 1            |
|----------------------------------------------------------------------------------------------------|---------------------------------------------------------------------------------------------|----------------------------------------------------------------------------------------------------|----------------------------------------------------------------------------------------------------|--------------------------------------------|-----------------------------------------------------|-----|-----------------|----------------------|---------------------|-------------------|-------------------|--------------|
| For Your Information   Use a proposed in upor balanting to groups achies finded for an the Subgest instruction of Collegand.   States considered in groups achies finded for an the Subgest instruction of Collegand.   States considered in groups achies finded for an the Subgest instruction of Collegand.   States considered in groups achies finded construction.   States considered in groups achies finded construction.   States construction.   States construction. <td>Create Shipp</td> <td>per's Instructions for Di</td> <td>ispatch \star 🗗</td> <td></td> <td></td> <td></td> <td></td> <td></td> <td></td> <td></td> <td>E F8 F9 Clear Car</td> <td>F10<br/>ancel</td>                                                                                                    | Create Shipp                                                                                | per's Instructions for Di                                                                                                    | ispatch \star 🗗                                                                                       |                                            |                                                     |     |                 |                      |                     |                   | E F8 F9 Clear Car | F10<br>ancel |
| SHIPER INFORMATION Nore  The mean of Contact INFORMATION  CONTACT INFORMATION  CONTACT INFORM                                                                                                    | For Your Infor<br>1.An airway bill will be<br>2.When completed be<br>3.Please be explicit a | mation<br>prepared on your behalf by singapore at<br>y shippers, this document may be presente<br>of accurate when completing this docume | rlines limited from the information enter<br>d to any singapore airlines cargo office<br>int.         | red on this Shippers<br>for acceptance and | instruction for Dispatch.<br>dispatch of the cargo. |     |                 |                      |                     |                   |                   |              |
| Nome<br>CONTACT REFORMATION<br>CONTACT REFORMATION<br>CON | SHIPPER INFOR                                                                               | MATION                                                                                                    |                                                                                                    |                                            |                                                     |     |                 |                      |                     |                   |                   |              |
| CONSIGNEE INFORMATION  Consigned and a consigned and a consign                                                                                                    | Name TRAINING AGENT Address1 10 CHUN PING R CONTACT INFORMA Tupe Select                     | DAD. HONG KONG<br>TION<br>Detail                                                                                                    | Terms and Conditions           NAME OF SHIPPER :         123           NAME OF CONSIGNOR :         12 | 13                                         |                                                     |     |                 |                      | ode<br>- III        | Country Code      | State             |              |
| CONTACT NRORMATION     Add Contact       1sch     Ontal       TELEPHONV     E2322312    ROUTING INFORMATION                                                                                                    | CONSIGNEE INF<br>Name<br>123<br>Address1<br>123                                             | ORMATION                                                                                                    | DESIGNATION : 123                                                                                     |                                            |                                                     | 123 |                 | 1 on a loos<br>123   |                     | Country Code      | State             |              |
| ROUTING INFORMATION                                                                                                    |                                                                                             | 110N<br>Detail<br>12312312                                                                                                    | Add Conto                                                                                             | kt                                         |                                                     |     |                 |                      |                     | Activate Wa       | dows.             |              |
| ULT VEE 0. ASIA ADDRDIGHT TEDAMIAI                                                                                                    | ROUTING INFO                                                                                | RMATION                                                                                                    |                                                                                                    |                                            |                                                     |     |                 |                      | 1017 V250 ASIA MORE | Go to Settings to | activate Windows. |              |

g. A "Successfully Updated" message will pop up

| ≡ #      | 8<br>HR TRAINING            | Ø<br>12JUN2024 19:35 | <b>Q</b><br>AAT | 20240507071900 SID Successfully Lindeted | مر<br>Change Password | 0+<br>Logout | 20240507071900 SID *                            |
|----------|-----------------------------|----------------------|-----------------|------------------------------------------|-----------------------|--------------|-------------------------------------------------|
| Shippers | Instruction for Dispatch (S | SID) \star 🗗         |                 |                                          |                       |              | Successfully Updated<br>Print Save Clear Cancel |
| SID      | Date (From                  | n)                   | Date (To)       | Q Search + Create SID                    |                       |              |                                                 |
|          |                             |                      |                 |                                          |                       |              |                                                 |
|          |                             |                      |                 |                                          |                       |              |                                                 |
|          |                             |                      |                 |                                          |                       |              |                                                 |

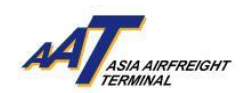

h. Create New SID - Press "Create SID" to create new Shipper Instruction for Dispatch (SID)

| ≡ ₩              | A<br>HR TRAINING         | Ø<br>12JUN2024 19:35 | O<br>AAT  | Search Function (F3) | Q        | ☆<br>Favourites | a,<br>Change Password | Description (€ 1) Description (€ 1) | AT in arrest                                     |
|------------------|--------------------------|----------------------|-----------|----------------------|----------|-----------------|-----------------------|-------------------------------------|--------------------------------------------------|
| Shippers Instru  | uction for Dispatch (SII | C) ★ ₫               |           |                      |          |                 |                       |                                     | Print Bave Clear F9 Cancel                       |
| SID              | Date (From)              | 8                    | Date (To) | 3                    | Q Search | +C reate SID    |                       |                                     |                                                  |
|                  |                          |                      |           |                      |          |                 |                       |                                     |                                                  |
|                  |                          |                      |           |                      |          |                 |                       |                                     |                                                  |
|                  |                          |                      |           |                      |          |                 |                       |                                     |                                                  |
|                  |                          |                      |           |                      |          |                 |                       |                                     |                                                  |
|                  |                          |                      |           |                      |          |                 |                       |                                     |                                                  |
|                  |                          |                      |           |                      |          |                 |                       |                                     |                                                  |
|                  |                          |                      |           |                      |          |                 |                       |                                     |                                                  |
|                  |                          |                      |           |                      |          |                 |                       |                                     |                                                  |
|                  |                          |                      |           |                      |          |                 |                       |                                     |                                                  |
|                  |                          |                      |           |                      |          |                 |                       |                                     |                                                  |
|                  |                          |                      |           |                      |          |                 |                       |                                     |                                                  |
|                  |                          |                      |           |                      |          |                 |                       | Act<br>Go t                         | ivate Windows<br>o Settings to activate Windows. |
| gent.searchTitle |                          |                      |           |                      |          |                 | UAT V2.5.0            | ASIA AIRFREIGHT TERMI               | NAL                                              |

i. Enter Shipper, Consignee, Routing and Payment Information, then press "Save" to proceed

| = *                                                                                         | 8<br>TRAINING ADMIN2                                                                                            | O<br>13JUN2024 18:10                                                                                                    | O SAAT                                                        | earch Function (F3)                 | Q Å<br>Favourites      | هر<br>Change Password | C<br>Logout      |                                                         |
|---------------------------------------------------------------------------------------------|----------------------------------------------------------------------------------------------------|----------------------------------------------------------------------------------------------------|---------------------------------------------------------------|-------------------------------------|------------------------|-----------------------|------------------|---------------------------------------------------------|
| Create Shipp                                                                                | per's Instructions                                                                                              | for Dispatch 🔺 🗗                                                                                                    |                                                               |                                     |                        |                       |                  | F7<br>Print Save Clear Concel                           |
| For Your Infor<br>1.An airway bill will be<br>2.When completed by<br>3.Please be explicit a | mation<br>e prepared on your behalf by sli<br>y shippers, this document may b<br>nd accurate when completing th | ngapore airlines limited from the information entere<br>e presented to any singapore airlines cargo office f<br>isi document. | ed on this Shippers instruction<br>or acceptance and dispatch | on for Dispatch.<br>h of the cargo. |                        |                       |                  |                                                         |
| SHIPPER INFOR                                                                               | MATION                                                                                                    |                                                                                                    |                                                               |                                     |                        |                       |                  |                                                         |
| Name<br>SHIPPER1                                                                            |                                                                                                    |                                                                                                    |                                                               |                                     |                        |                       |                  |                                                         |
| Address1<br>ADDRESS1                                                                        |                                                                                                    | Address2<br>ADDRESS1                                                                                                    |                                                               |                                     | City<br>HKG            | Postal Code 000000    | City Code        | Country Code State                                      |
| CONTACT INFORMA                                                                             | TION                                                                                                    | Add Contac                                                                                                    |                                                               |                                     |                        |                       |                  |                                                         |
| TELEFAX 🗸                                                                                   | Detail<br>1234567899                                                                                            | 🕆 Delete                                                                                                    |                                                               |                                     |                        |                       |                  |                                                         |
| CONSIGNEE INF                                                                               | ORMATION                                                                                                    |                                                                                                    |                                                               |                                     |                        |                       |                  |                                                         |
| CONSIGNEE1                                                                                  |                                                                                                    |                                                                                                    |                                                               |                                     |                        |                       |                  |                                                         |
| Address1<br>CONSIGNEE1                                                                      |                                                                                                    | Address2<br>CONSIGNEE2                                                                                                    |                                                               |                                     | City<br>SIN            | Postal Code 000000    | City Code        | Country Code State                                      |
| CONTACT INFORMA                                                                             | TION                                                                                                    | Add Contac                                                                                                    | at least                                                      |                                     |                        |                       |                  |                                                         |
| Type<br>Select 🗸                                                                            | Detail                                                                                                    | @ Delete                                                                                                    |                                                               |                                     |                        |                       |                  |                                                         |
| ROUTING INFO                                                                                | RMATION                                                                                                    |                                                                                                    |                                                               |                                     |                        |                       |                  | Activate Windows<br>Go to Settings to activate Windows. |
| Carrier<br>SQ I≡                                                                            | Flight                                                                                                    | Date                                                                                                    | Airport Of Origin<br>HKG                                      |                                     | Airport Of Destination |                       |                  |                                                         |
| PAYMENT INFOR                                                                               | RMATION                                                                                                    |                                                                                                    |                                                               |                                     |                        |                       |                  |                                                         |
| Currency<br>HKD III                                                                         | Weight & Valuation Charges                                                                                      | Other Charges At Origin     Cash Will be Paid                                                                                 | *                                                             | Pieces<br>1                         | Nature of Goods NOG    |                       |                  |                                                         |
| Declared Values For Ca                                                                      | rrioge t                                                                                                    | Declared Values For Customs                                                                                                   | Handling Information                                          |                                     |                        |                       |                  |                                                         |
|                                                                                             |                                                                                                    |                                                                                                    |                                                               |                                     |                        |                       |                  |                                                         |
| NAME OF SHIPPER : SH                                                                        | IPPER1                                                                                                    | NAME OF CONSIGNOR :                                                                                                    | CONSIGNEE                                                     |                                     | DESIGNATION : DESIGNAT | ION                   | Date : 13JUN2024 | Activate Windows                                        |

j. After pressing "Save", a "Terms and Conditions" window will pop up. Enter the Name of Shipper, Consignor and Designation, then tick "I Accept", and press "OK" to confirm the creation of new SID.

| Create Shipper's Instructions for Dispat                                                                                                    | ch \star 🕫                                                                                                    | Print Save Clear Cancel             |
|----------------------------------------------------------------------------------------------------|----------------------------------------------------------------------------------------------------|-------------------------------------|
| For Your Information 1.An anway bill will be prepared on your behalf by singapore arrines lim 2.When completed by shppers.this document may be presented to any 3.Please be explicit and accurate when completing this document. | ted from the information entered on this Shippers instruction for Dispatch.<br>Impipore arrines cargo office for acceptance and dispatch of the cargo. |                                     |
| SHIPPER INFORMATION                                                                                                    |                                                                                                    |                                     |
| Nome                                                                                                    |                                                                                                    |                                     |
| SHIPPER1<br>Address1                                                                                                    | Terms and Conditions X                                                                                                    | Country Code State                  |
| ADDRESSI<br>CONTACT INFORMATION                                                                                                    |                                                                                                    | HK III                              |
| Tupe Detall TELEFAX V 1234567899                                                                                                    | DESIGNATION : DESIGNATION                                                                                                    |                                     |
| CONSIGNEE INFORMATION                                                                                                    | OK Cancel                                                                                                    |                                     |
| Name                                                                                                    |                                                                                                    |                                     |
| CONSIGNEE1                                                                                                    |                                                                                                    |                                     |
| Address1<br>CONSIGNEE1                                                                                                    |                                                                                                    | Country Code State                  |
| CONTACT INFORMATION                                                                                                    | Add Context                                                                                                    |                                     |
| Type Detail                                                                                                    |                                                                                                    |                                     |
| Select                                                                                                    | g Devete                                                                                                    |                                     |
| ROUTING INFORMATION                                                                                                    |                                                                                                    | Go to Settings to activate Windows. |

k. A "Successfully Updated" message will pop up.

|               | CONTRAINING ADMIN2   | 0<br>15.JUN2024 18:01 | aat l     | Parash Function (PT)                    | ជ           | Change Password | te<br>Logout | A                                       |
|---------------|----------------------|-----------------------|-----------|-----------------------------------------|-------------|-----------------|--------------|-----------------------------------------|
|               | Trouvinto Addrinta   | 1350112024 10.51      | 2001      | 20240613100818 SID Successfully Updated | ×           | charge rassword | Logost       | Updated 20240613100818 SID Successfully |
| Shippers Inst | ruction for Dispatch | n (SID)   ★ ₽         |           |                                         |             |                 |              | Print Save Clear Cancel                 |
|               |                      |                       |           |                                         | ( v ok      |                 |              |                                         |
| SID           | Date (F              | From)                 | Date (To) |                                         |             |                 |              |                                         |
|               |                      |                       |           | C Q Search                              | +Create SID |                 |              |                                         |
|               |                      |                       |           |                                         |             |                 |              |                                         |
|               |                      |                       |           |                                         |             |                 |              |                                         |
|               |                      |                       |           |                                         |             |                 |              |                                         |
|               |                      |                       |           |                                         |             |                 |              |                                         |
|               |                      |                       |           |                                         |             |                 |              |                                         |
|               |                      |                       |           |                                         |             |                 |              |                                         |
|               |                      |                       |           |                                         |             |                 |              |                                         |
|               |                      |                       |           |                                         |             |                 |              |                                         |
|               |                      |                       |           |                                         |             |                 |              |                                         |
|               |                      |                       |           |                                         |             |                 |              |                                         |
|               |                      |                       |           |                                         |             |                 |              |                                         |
|               |                      |                       |           |                                         |             |                 |              |                                         |
|               |                      |                       |           |                                         |             |                 |              |                                         |
|               |                      |                       |           |                                         |             |                 |              |                                         |
|               |                      |                       |           |                                         |             |                 |              |                                         |
|               |                      |                       |           |                                         |             |                 |              |                                         |
|               |                      |                       |           |                                         |             |                 |              |                                         |
|               |                      |                       |           |                                         |             |                 |              |                                         |
|               |                      |                       |           |                                         |             |                 |              |                                         |
|               |                      |                       |           |                                         |             |                 |              |                                         |
|               |                      |                       |           |                                         |             |                 |              |                                         |
|               |                      |                       |           |                                         |             |                 |              |                                         |
|               |                      |                       |           |                                         |             |                 |              |                                         |
|               |                      |                       |           |                                         |             |                 |              |                                         |
|               |                      |                       |           |                                         |             |                 |              |                                         |

I. Delete SID - Select the SID first and press "Delete" button

| ≡ #        | C<br>TRAINING ADMIN2        | Ø<br>13.JUN2024 18:10 | O<br>AAT                 | Search Function (F3) | đ    | ু<br>Favourites | change  | <b>4</b><br>Password | ( <del>)</del><br>Logout | м         |                       | I.              |
|------------|-----------------------------|-----------------------|--------------------------|----------------------|------|-----------------|---------|----------------------|--------------------------|-----------|-----------------------|-----------------|
| Shippers I | nstruction for Dispatch (SI | D) \star 🗗            |                          |                      |      |                 |         |                      |                          | Print Sov | 0 <b>F</b> 9<br>Clear | ← F10<br>Cancel |
| SID        | Date (From)<br>13JUN2024    | <b></b>               | Date (To)<br>13JUN2024 ( | 2                    | QSec | rch +Create SID | @Delete |                      |                          |           |                       |                 |
| Select     | sid                         | AWB Number            | N                        | AME OF CONSIGNOR     |      | DESIGNATION     |         | Status               |                          | Edit      |                       |                 |
|            | 20240613100818              | 61800000001           | 0                        | ONSIGNEE             |      | DESIGNATION     |         | Created              |                          | Ø         |                       |                 |
|            |                             |                       |                          |                      |      |                 |         |                      |                          |           |                       |                 |
|            |                             |                       |                          |                      |      |                 |         |                      |                          |           |                       |                 |
|            |                             |                       |                          |                      |      |                 |         |                      |                          |           |                       |                 |
|            |                             |                       |                          |                      |      |                 |         |                      |                          |           |                       |                 |
|            |                             |                       |                          |                      |      |                 |         |                      |                          |           |                       |                 |
|            |                             |                       |                          |                      |      |                 |         |                      |                          |           |                       |                 |
|            |                             |                       |                          |                      |      |                 |         |                      |                          |           |                       |                 |

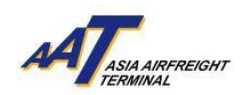

m. Press "yes" to confirm the deletion

| ≡                                           | #                                  | A<br>TRAINING ADMIN2 | O O<br>13JUN2024 18:10 AA                       | Canada Consultan (CD) | th Change   | Re Be<br>Password Logout | AT                                        |  |  |  |  |
|---------------------------------------------|------------------------------------|----------------------|-------------------------------------------------|-----------------------|-------------|--------------------------|-------------------------------------------|--|--|--|--|
| Shippers Instruction for Dispatch (SID) * 🗗 |                                    |                      | ) ★ 🗗                                           | Contirmation          | ^           |                          | F7 F8 F9 + F10<br>Print Save Clear Cancel |  |  |  |  |
| SID                                         | 50 Dota (Econ) Dota (Te            |                      | Do you want to delete all the selected records? |                       |             |                          |                                           |  |  |  |  |
|                                             |                                    | 13JUN2024            |                                                 | x No Yes Delete       |             |                          |                                           |  |  |  |  |
|                                             |                                    |                      |                                                 |                       |             |                          |                                           |  |  |  |  |
|                                             | Select                             | SID                  | AWB Number                                      | NAME OF CONSIGNOR     | DESIGNATION | Status                   | Edit                                      |  |  |  |  |
|                                             | <b>~</b>                           | 20240613100818       | 61800000001                                     | CONSIGNEE             | DESIGNATION | Created                  | 2                                         |  |  |  |  |
|                                             |                                    |                      |                                                 |                       |             |                          |                                           |  |  |  |  |
|                                             |                                    |                      |                                                 |                       |             |                          |                                           |  |  |  |  |
|                                             |                                    |                      |                                                 |                       |             |                          |                                           |  |  |  |  |
|                                             |                                    |                      |                                                 |                       |             |                          |                                           |  |  |  |  |
|                                             |                                    |                      |                                                 |                       |             |                          |                                           |  |  |  |  |
|                                             |                                    |                      |                                                 |                       |             |                          |                                           |  |  |  |  |
|                                             |                                    |                      |                                                 |                       |             |                          |                                           |  |  |  |  |
|                                             |                                    |                      |                                                 |                       |             |                          |                                           |  |  |  |  |
|                                             | O Go To t of 1 Rowsing ↓ 1-1of 1 O |                      |                                                 |                       |             |                          |                                           |  |  |  |  |
|                                             |                                    |                      |                                                 |                       |             |                          |                                           |  |  |  |  |

n. A "Operation Completed Successfully" will po pup for successful deletion

| = *         | 8<br>TRAINING ADMIN2         | Ø<br>13JUN2024 18:10 | O<br>AAT  | Search Function (F3) | Q Pavourites        | هر<br>Change Password | l⊛<br>Logout | Operation Completed                               |
|-------------|------------------------------|----------------------|-----------|----------------------|---------------------|-----------------------|--------------|---------------------------------------------------|
| Shippers Ir | nstruction for Dispatch (SII | D) ★▲₽               |           |                      |                     |                       |              | Successfully 7 P3 4 P0<br>Print Save Clear Cancel |
|             | ords Found !!                |                      |           |                      |                     |                       |              | ×                                                 |
| SID         | Date (From)                  | 8                    | Date (To) | 9                    | Q Search + Create S | GID                   |              |                                                   |
|             |                              |                      |           |                      |                     |                       |              |                                                   |